Alaska Department of Environmental Conservation

Permittee Portal Organization Web Administrator User's Guide

Division of Air Quality, August 2023, Revision 4

# Table of Contents

| Introduction                                                                 | 1  |
|------------------------------------------------------------------------------|----|
| Getting Started in Permittee Portal                                          | 1  |
| Step 1. Get a myAlaska account.                                              |    |
| Step 2. Determining Your Role                                                | 2  |
| Organization Web Administrator                                               | 3  |
| Web E-Signer                                                                 | 4  |
| Source Web Administrator                                                     | 5  |
| Web Document Editor                                                          | 5  |
| Organization Web Administrator Sign up and Duties.                           | 6  |
| Step A. Fill in and Submit an Organization Web Administrator Request Form    | 6  |
| Step B. Assigning Roles in the Permittee Portal                              | 8  |
| Step C. Setting up New Permittee Portal User                                 | 9  |
| Step D. Filling in data and assigning a Role                                 | 10 |
| Step E. Duplicate New User                                                   | 12 |
| Web E-Signer Sign-Up Directions                                              | 12 |
| Step A. Determine if the user meets the definition of a Responsible Official |    |
| Step B. Assigning an E-Signer Role to a User                                 | 13 |
| Step C. E-Signer Validation process                                          | 14 |
| Step D. E-Signer setting up security questions for e-signing                 | 15 |
| Web Document Editor Directions                                               | 16 |
| Step A. Determine if the user meets the definition of Web Document Editor    | 16 |
| Step B. Assign the role of Web Document Editor                               | 16 |
| Directions how to create/edit/electronically submit a report                 | 17 |
| Step A. Log into the Permittee Portal                                        | 17 |
| Step B. Permittee Portal homepage                                            | 18 |
| Step C. Individual Page lists your organizations                             | 18 |
| Step D. Organization Home page lists the Stationary Sources                  | 19 |
| Step E. Stationary Source home page lists the permits                        | 20 |
| Step F. Permit home page lists the compliance forms                          | 20 |
| Step G. Start/Edit/Save a compliance report                                  | 22 |
| Step H. Navigating back to a saved DRAFT report                              | 22 |
| Step I. Inviting an E-Signer to sign/submit a report                         | 23 |
| Step J. E-Signer to sign/submit a report                                     | 24 |
| Submittal via the "Print Report" Option                                      | 28 |
| Step A. Permittee selected "Print Document" Option                           | 28 |
| Step B. Print and Fill out Certification Form                                | 29 |

| Step C. ADEC Intake Staff to retrieve report                 |    |
|--------------------------------------------------------------|----|
| Other Actions and Issues                                     |    |
| Viewing Signed and Submitted Documents                       |    |
| Accidental Submittals                                        |    |
| Open Burn Application and Approvals                          |    |
| Invalidate a Compromised myAlaska Login for an Existing User | 35 |
| Email Notifications                                          |    |
|                                                              |    |

## Introduction

The Permittee Portal is for creating and electronically submitting air quality compliance reports and open burn approvals online. It is a secure system, meaning you will need to set up an <u>myAlaska</u> account to be able to access/create Air Quality compliance reports. Extra security has been set up for the submission of these reports in order to comply with federal reporting requirements found in the Cross Media Electronic Reporting Rule (CROMERR). Various forms need to be submitted to start the process depending on the level of responsibility. Not all users are required to submit forms, however at least one representative from the permitted organization must do so. This document walks a user through the signing up and compliance form submission process. If you have any suggestions or improvements, please let ADEC know through <u>DEC.AQ.AOSHelp@alaska.gov</u>.

## **Getting Started in Permittee Portal**

## Step 1. Get a myAlaska account.

Before any user can sign into the Permittee Portal, they must first have a myAlaska (<u>https://my.alaska.gov</u>) user account. You are using your myAlaska account (username) to authorize and gain access to various State of Alaska Service portals; the Air Online Services (AOS) Permittee Portal is one of them. A user does not have to be an Alaska resident to set up a myAlaska user account.

Establishing a link between the AOS Permittee Portal and your myAlaska username does not mean that ADEC has access to any other State of Alaska service portals you may use. **ADEC DOES NOT HAVE ACCESS** to information in the other State of Alaska service portals such as the Permanent Fund Dividend, hunting and fishing licenses, etc. The link simply allows you authorized access to ADEC's AOS Permittee Portal.

If a user already has a myAlaska account, another one is not needed (proceed to <u>Organization Web</u> <u>Administration Directions</u>).

If you **do not have** a myAlaska account: setting up the <u>myAlaska</u> account will look like the screenshot below. Fill in the questions and click on the "I accept the user agreement" then the "start registration" button.

| HOME        | SERVICES           | MYPROFILE                           | HELP                                                 |                                                  |                                | Registered User : Sign                                              |
|-------------|--------------------|-------------------------------------|------------------------------------------------------|--------------------------------------------------|--------------------------------|---------------------------------------------------------------------|
| 10000000000 |                    | Contract of the owner of the second |                                                      |                                                  |                                |                                                                     |
| New         | ACCOUNT            |                                     |                                                      |                                                  |                                |                                                                     |
| If you h    | nave previously r  | egistered for a my                  | Alaska account please refrain                        | from creating a new                              | account. Many application      | ons require use of the                                              |
| same r      | nyAlaska accour    | nt.                                 |                                                      |                                                  |                                |                                                                     |
| the use     | er agreement. If y | ou accept the agr                   | eement (required to use myAl                         | ation required below.<br>aska), click on the I a | accept the User Agreen         | ent box. Then click on th                                           |
| Start F     | Registration butt  | on.                                 |                                                      |                                                  |                                |                                                                     |
|             |                    |                                     | Username:                                            | 1                                                |                                |                                                                     |
|             |                    |                                     | Password:                                            |                                                  |                                |                                                                     |
|             |                    |                                     | Verify Password:                                     |                                                  |                                |                                                                     |
|             |                    |                                     | Secret Question:                                     | - Select -                                       |                                |                                                                     |
|             |                    |                                     | Answer:                                              |                                                  |                                |                                                                     |
|             |                    |                                     | Email Address:                                       | 2                                                |                                |                                                                     |
|             |                    |                                     | verity Entail Address.                               |                                                  |                                |                                                                     |
|             |                    |                                     | User Ag                                              | reement                                          |                                |                                                                     |
|             |                    | AGREEMEN                            | T BETWEEN YOU AND THE ST                             | TATE OF ALASKA                                   | Ê                              |                                                                     |
|             |                    | myAlaska<br>that pro                | is a web service operat<br>vides single-sign-on (au  | ed by the State<br>thentication) fo              | of Alaska<br>or multiple       |                                                                     |
|             |                    | state se<br>for stat                | rvices and a framework i<br>e forms or transactions. | for electronic si                                | gnatures                       |                                                                     |
|             |                    |                                     |                                                      |                                                  | -                              |                                                                     |
|             |                    |                                     | I accept the U                                       | Iser Agreement                                   |                                |                                                                     |
|             |                    |                                     | Start Reg                                            | istration                                        |                                |                                                                     |
|             |                    |                                     |                                                      |                                                  |                                |                                                                     |
| Help Priv   | acy Policy User Ac | greement Browser C                  | Compatibility                                        |                                                  | Enter                          | Department of Administrat<br>prise Technology Services (ET          |
|             |                    |                                     |                                                      | Anabarran 007                                    | Monday - Friday, 1             | mail: <u>myalaska help@alaska i</u><br>0:00 AM to 4:30 PM Alaska Ti |
|             |                    |                                     |                                                      | Anchorage: 907-                                  | -208-0311    Fairbanks: 907-45 | 1-3911 [] Juneau: 907-465-5.                                        |
|             |                    |                                     |                                                      |                                                  |                                |                                                                     |

Once you have set up your account you will be emailed a confirmation email (with a confirmation hyperlink) which will link you to your account confirmation webpage. Please enter your username and password to confirm your account.

| myAlas<br>юме servi                                       | ka<br>ces myprofil                                              | LE HELP                                      |                                |               |                                                                      |                                                                                                    |                                                                                                    |
|-----------------------------------------------------------|-----------------------------------------------------------------|----------------------------------------------|--------------------------------|---------------|----------------------------------------------------------------------|----------------------------------------------------------------------------------------------------|----------------------------------------------------------------------------------------------------|
| ACCOUNT C                                                 | ONFIRMATION                                                     |                                              |                                |               |                                                                      |                                                                                                    |                                                                                                    |
| Your arrival at th<br>Please enter you                    | is page has confirme<br>ir username and pas                     | ed your email addres<br>ssword again to cont | ss.<br>inue the myAlaska regis | tration proce | SS.                                                                  |                                                                                                    |                                                                                                    |
|                                                           | Username:                                                       | user0606                                     |                                |               |                                                                      |                                                                                                    |                                                                                                    |
|                                                           |                                                                 |                                              |                                |               |                                                                      |                                                                                                    |                                                                                                    |
| Completing your                                           | Password:<br>registration will esta                             | blish your myAlaska                          | a identity. After you have     | done that, y  | ou will be able to co                                                | onduct your bus                                                                                                 | iness with th                                                                                                |
| Completing your<br>State of Alaska e<br>Click Here to Con | Password:<br>registration will esta<br>electronically!<br>tinue | blish your myAlaska                          | a identity. After you have     | done that, y  | ou will be able to co                                                | onduct your bus                                                                                                 | iness with th                                                                                                |
| Completing your<br>State of Alaska e<br>Click Here to Con | Password:<br>registration will esta<br>electronically!<br>tinue | eser Compatibility                           | a identity. After you have     | done that, y  | pu will be able to co<br>fi<br>Monday - Fid<br>9-6311    Fairbanks 9 | Departme<br>Departme<br>Enterprise Technol<br>Email: <u>myalask</u><br>ay, 10:00 AM to 4.<br>Dr.451.5911    Jun | iness with th<br>nt of Administrr<br>ogy Services (<br><u>a help@alaski</u><br>30 PM Alaska<br>eau: 907-465- |

### **Step 2. Determining Your Role**

Determine your role within the Air Quality Permittee Portal. The Permittee Portal identifies four roles that a user can be assigned. Each role has its own specific set of permissions and does not have a hierarchical value. The assigned role determines what you will be authorized to do within the Permittee Portal and what subsequent paperwork will need to be submitted.

Individuals can be assigned more than one role. As an example, one user may have multiple roles across multiple stationary sources and possibly across multiple organizations, while in a smaller organization one person may fill all the roles. Please look at the roles below to determine which

one(s) apply to you.

- 1. Organization Web Administrator:
  - Determines, creates, and controls other users' Permittee Portal accounts for submitting and creating compliance reports for their company/stationary sources/permits. At a minimum, must assign at least once Source Web Administrator (SWA), and that individual can assign and maintain all other individuals.
  - Can assign Source Web Administrators (SWAs).
  - Creates and edits compliance reports.
  - One person is to be identified for a company/organization/entity.
  - Has read access to information stored in the Air Quality Database.
  - Ability to review and edit contact information for main points of contact within organization.

### 2. <u>Web E-Signer:</u>

- Creates and edits compliance reports.
- Electronically signs and submits compliance reports to ADEC.
- There can be more than one Web E-Signer as long as each person meets the definition of Responsible Official as defined in 18 AAC 50.990 (93). Or in accordance with sources under Title 18 AAC 50.230 (c)(H) or (d)(D), an e-signer that is the owner or operator. An operator "directing" (AS 46.14.990) or reporting on emissions from units at of the above-mentioned facility and company.

### 3. Source Web Administrator:

- Determines, creates, and controls other users' Permittee Portal roles for submitting and creating compliance reports for a stationary source.
- Creates and edits compliance reports.
- Ability to review and edit contact information for main points of contact within organization.

### 4. Web Document Editor:

- Creates and edits compliance reports.
- There can be more than one Web Document Editor who is authorized to review and edit documents for a company/organization/stationary source.
- <u>Can work directly within the company/organization/stationary source OR can be</u> an assigned contractor.
- <u>Access can be controlled by dates; past an expiration date, for example, an</u> <u>assigned contractor would no longer have access to a</u> <u>company/organization/stationary source's database entries to create or edit</u> <u>draft compliance reports or have read-only access to previously submitted</u> <u>information.</u>

Each role must be assigned to the individual. An individual can have multiple roles. For more information about each role and its duties please refer to the information below.

### **Organization Web Administrator**

This role is identified by the organization and requires the submittal of the Organization Web Administrator Request form

### (http://dec.alaska.gov/Applications/Air/airtoolsweb/AOSHelp).

### <u>There is only one Organization Web Administrator (OWA) for each organization, company, or entity.</u> <u>The OWA does not have to be a Responsible Official as defined by 18 AAC 50.990 (93).</u>

The individual assigned the role of OWA should be an staff member of the organization with a sufficient level of responsibility equal to that of a responsible official or owner. The individual should be versed in (but not limited to) knowledge of the stationary source's air quality compliance needs and permits along with the company's standard operating policies. This person is likely to contact ADEC for the required sign-up forms and to trouble shoot with ADEC staff if problems arise. In addition, it is the responsibility of this person (OWA) to assign each role to an individual employed/contracted by the organization. Please note it would be in the organization's best interest that the OWA is a person or position that does not experience a high level of turn-over.

Once the form has been submitted and ADEC processes the form and links the OWA to the organization, the OWA will have the ability to add/edit stationary source contact information, Source Web Administrator (SWA) role(s), Web E-Signer role(s), and Web Document Editor (WDE) role(s) for each stationary source within that organization.

### **Main Responsibilities**

- 1. Assigns and maintains SWA(s) for each source submitting reports through AOS.
- 2. Assigns and maintains organization's Web E-Signer(s) for creating, editing, and submitting permits not bound to a particular stationary source, such as permits for portable oil and gas operations and open burns.
- 3. Assigns and maintains stationary source's Web E-Signer for creating, editing, and submitting compliance forms bound to a particular air quality permit.
- 4. Assigns and maintains organization's WDE(s) for creating and editing permits not bound to a particular stationary source, such as permits for portable oil and gas operations and open burns.
- 5. Maintains contact information for the organization and stationary sources.

### **Future Responsibilities**

1. Establishes a new stationary source(s) for the organization.

An OWA may assign more than one Source Web Administrator. Only OWAs and Web E-Signers are required to submit paperwork; all other users within the Permittee Portal for a company/organization/entity are added and maintained by one of the OWAs or SWAs.

In short, the Permittee Portal has been designed to allow either a single person to have many roles (a small company/organization/entity), or for multiple individuals to have multiple or individual roles.

### Web E-Signer

The individual assigned the role as Web E-Signer should be a Responsible Official of the organization or stationary source as defined by 18 AAC 50.990 (93) and have permission to create/edit/save/submit/pay online applications and reports.

This role requires submitting the Electronic Signature Validation form

(<u>http://dec.alaska.gov/Applications/Air/airtoolsweb/AOSHelp</u>). To establish the Web E-Signer role, the OWA or the SWA can print and give the form to the potential Web E-Signer to fill out, or the potential Web E-Signer can print out the form themselves and send the filled out form to ADEC for identity verification.

Bottom line: ADEC will need the required Web E-Signer form and documentation to begin the process of establishing a Web E-Signer. Without the electronic signature validation form submitted and processed by ADEC, the Web E-Signer will not be able to submit or pay any applications or reports online.

Once the Web E-Signer paperwork has been processed by ADEC, the OWA will be granted access to the Web E-Signer, and the OWA will be able to assign the Web E-Signer their role within the permittee portal.

### **Main Responsibilities**

1. Submits applications and/or reports electronically.

### Source Web Administrator

This role has permission to add/edit Web E-Signer and WDE roles for a specific stationary source. The SWA will only have permission to add Web E-Signers or WDEs to the stationary sources that have been assigned by the OWA. A SWA can be the administrator for more than one stationary source. There can be more than one SWA per stationary source. However, this is not recommended. A SWA is not required to submit any additional paperwork or identity verification other than being added by the OWA.

The SWA is intended to be a responsible, employed member of the organization. It would be in the organization's best interest that the SWA be a person or position that does not experience a high level of turn-over and be someone familiar with the stationary source(s) being assigned.

### **Main Responsibilities**

- 1. Assigns and maintains stationary source's Web E-Signer(s).
- 2. Assigns and maintains stationary source's WDE(s).
- 3. Maintains contact information for the organization and stationary sources.

### Web Document Editor

This role has permission to create/edit/save applications online and understands the compliance needs/forms for that facility. A WDE is not required to submit any additional paperwork or identity verification. The WDE may be anyone employed or contracted by the organization or stationary sources. The WDE's role is set up and granted by the OWA or SWA. A person assigned the role of WDE can create and edit compliance forms and submit the documents to others to review or e-signature. Only the Web E-signer is authorized to finalize and submit the documents to ADEC.

### **Main Responsibilities**

- 1. Creates and saves an application.
- 2. Creates and saves a report.
- 3. Forwards prepared documents to Web E-Signer for submittal of reports

## **Organization Web Administrator Sign up and Duties.**

### Step A. Fill in and Submit an Organization Web Administrator Request Form

Once the myAlaska account is established, you will need to determine to whom to assign the role of OWA if your organization doesn't already have a person in this role. The <u>Organization Web Administrator Request</u> Form (http://dec.alaska.gov/Applications/Air/airtoolsweb/AOSHelp) will need to be filled out. The form (screenshot example below) must be emailed (<u>DEC.AQ.AOShelp@alaska.gov</u>) and then mailed to State of Alaska Department of Environmental Conservation, Attn: AOS Specialist, 555 Cordova Street, Anchorage, Alaska 99501.

ADEC requires the completed form to grant access to the AOS Permittee Portal and database. An email notification will be sent to you once your myAlaska account is registered with ADEC and access has been granted to use the Permittee Portal. After receiving notification from ADEC that your account has been registered, you will need to go into the Permittee Portal to finish the account registration and activation process, which includes verifying access has been properly established.

| <b>"ORGANIZATION WEB</b> | ADMINISTRATOR" | <b>REQUEST FORM</b> |
|--------------------------|----------------|---------------------|
|--------------------------|----------------|---------------------|

Each company MUST FIRST appoint an ORGANIZATION WEB ADMINISTRATOR. The Organization Web Administrator will designate the person(s) within the company who will have access to ADEC's on-line services for electronic submittals and reports, and permit actions for the company's stationary sources.

The Organization Web Administrator should be a responsible, employed member of the organization with a sufficient level of responsibility to meet the intent of the regulatory definition of a responsible official (18 AAC 50.990).

Note: If you do not complete and forward the requested information, you will not have access to your data via Air On-Line services. Air On-Line Services data for identified individuals will pre-fill company/stationary source data in applications or actions that are submitted online. Although we encourage you to use ADEC's On-line services, it is not required. You may still submit paper documents as directed by your permit(s) and/or state statute and regulation.

After you have identified your Organization Web Administrator, fill in the requested information in items 1 through 7. If your web administrator does not have a myAlaska user account, a myAlaska account must also be created in order to complete this form. To establish a myAlaska account, logon to <a href="https://my.alaska.gov">https://my.alaska.gov</a>.

Because myAlaska is linked to ADEC's *AirTools* electronic database, we DO NOT need your myAlaska password! We ONLY need your logon USER NAME. Please provide the information requested below and forward it to the address at the bottom of this form. Once the department has received your completed Web Administrator form, we will establish an account in our AirTools database and will send you verification that your company has an established Web Administrator.

#### WEB ADMINISTRATOR'S INFORMATION: (Please Print Clearly in Blue/Black Ink)

| 1) | Company Name:       |
|----|---------------------|
| 2) | First Name:         |
| 3) | Middle Name:        |
| 4) | Last Name:          |
| 5) | E-Mail Address:     |
| 6) | myAlaska Login ID:  |
| 7) | Signature / Date: / |
|    |                     |

At a minimum, for large entities, an OWA needs to assign at least one SWA; there are no further requirements for the OWA to monitor overall activities other than through receiving emails. However, if there is a need to submit applications for approvals (open burn, black smoke, or firefighting) or to monitor or submit information regarding Minor General Permits 1 (MG1), then an OWA will need to assign themselves as a Web E-Signer. Therefore, if you want the ability to electronically submit/certify open burn approvals, MG1 information, or other reports requiring certification you must submit an <u>Electronic Signature Validation Form</u>. (http://dec.alaska.gov/Applications/Air/airtoolsweb/AOSHelp ).

Once an OWA is assigned AND IS ACTIVE, the OWA may add any additional users and assign them roles for the specific stationary sources to which they are assigned. OWAs must also assign themselves the Web E-Signer role if they wish to e-sign and pay.

An OWA may assign more than one SWA for a stationary source. Only OWAs and Web E-Signers are required to submit paperwork; all other users within the Permittee Portal for a company/organization/entity are added and maintained by the OWA or SWA.

The points below summarize the duties and obligations of being an OWA. It also explains how to sign others up to electronically submit air compliance reports and open burn approval applications. Various security roles have been created so that someone can prepare the report for review and signature and the responsible party can e-sign it (For details see <u>Step J</u>). There is only one **OWA** for each organization/company/entity. Back-ups may be permitted on a case-by-case basis.

### Summary of Roles and Responsibilities:

- May create and save any report, application, or document required for any permit or approval in the system.
- May delegate all administrative duties specific to a particular source or group of sources.
- Assigns and maintains SWA(s) for each source or group of sources.
   SWAs must be staff employed with the organization.
- Assigns and maintains organization's or stationary source's Web E-Signer(s) who create, edit, and submit compliance report(s) bound to a particular stationary source. Web E-Signers for portable oil and gas operations and open burn approvals are bound to the organization.
  - Web E-Signers must meet the definition of a Responsible Official, just as those providing hard copy signatures do.
- Assigns and maintains organization's or stationary source's WDE(s) who create and edit permits not bound to a particular stationary source, such as permits for portable oil and gas operations and open burns.
  - WDEs may be anyone either employed within the organization or a contractor to the organization. OWAs can set expiration dates for anyone assigned a role.
- May not e-sign unless they also assign the Web E-Signer role to themselves and submit required paperwork.
- OWA will receive any updates or information from the Air Permit Program pertaining to the PermitteePortal.
- Permittee Portal has a help page that contains instructions and forms on how to sign up for accounts, fill out reports, and submit open burn approvals.
   <a href="http://dec.alaska.gov/Applications/Air/airtoolsweb/PermitteePortalHelp/Index">http://dec.alaska.gov/Applications/Air/airtoolsweb/PermitteePortalHelp/Index</a>
- Will receive monthly reports that contain: 1) list of all documents that have been electronically signed and submitted on behalf of the organization and 2) list of all individuals active within the Permittee Portal, including those individuals that may have been established by SWAs.

### Step B. Assigning Roles in the Permittee Portal

The OWA assigns roles to other users (or themselves) in the Permittee Portal. If the OWA wants to assign the role of Web E-Signer to themself, if needed, or to others, please proceed to <u>E-Signer</u> <u>Instruction</u>. This process is used to assign a user a role for a stationary source.

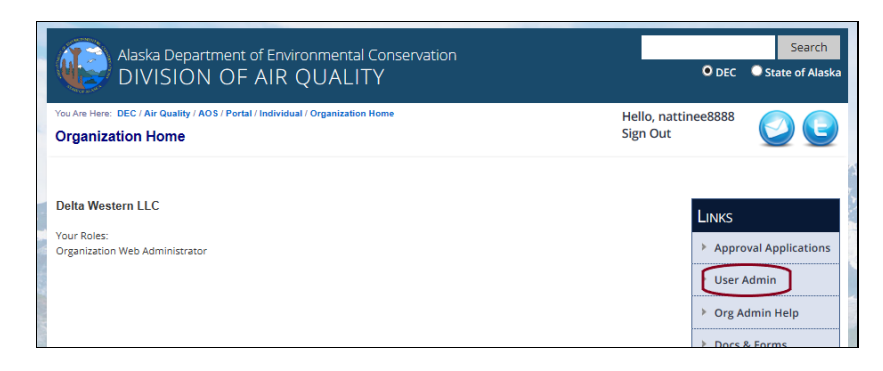

In the User Admin page, click the user's name to edit the account profile.

| User Admin                                                                                                    | >5 / Portal / Individual / Organization / User                                                                                                    | r Admin                    |                      | Hello,<br>Sign O                         | nattinee8888<br>ut        |                         |                                                                                                    |
|----------------------------------------------------------------------------------------------------|----------------------------------------------------------------------------------------------------|----------------------------|----------------------|------------------------------------------|---------------------------|-------------------------|----------------------------------------------------------------------------------------------------|
| Delta Western LL                                                                                                    | _C                                                                                                    |                            |                      |                                          |                           |                         |                                                                                                    |
|                                                                                                    | Select User to Edit OR                                                                                                    | CREATE N                   | IEW USER (Not        | already in list)                         |                           |                         |                                                                                                    |
|                                                                                                    | □ SI                                                                                                    | how Portal                 | Users Only           |                                          | Sho                       | w All V entrie          | 25                                                                                                    |
| NAME (LAST, FIRST)                                                                                                    | ORGANIZATION/S                                                                                                    | ¢                          | Τπιε                 | MYALASK                                  | A USERNAME                | PORTAL USER             | \$                                                                                                    |
| Nipata, Natt                                                                                                    | Delta Western LLC                                                                                                    |                            | Tester               | nattinee                                 | 8888                      | ×                       |                                                                                                    |
|                                                                                                    |                                                                                                    |                            |                      |                                          |                           | -                       | -                                                                                                    |
| le Type<br>eb Document Editor V<br>ganization Sta                                                                                                    | 1<br>ationary Source                                                                                                    |                            | currently se         | iected user)—                            |                           |                         |                                                                                                    |
| le Type<br>eb Document Editor v<br>ganization Sta<br>ORGANIZATION V<br>SI & OBR Permits)<br>dd Role 3<br>Ha<br>Ha                                                                                          | 1<br>stationary Source<br>stationary Source<br>elta Western, LLC. Sitka<br>illingham Bulk Plant<br>utch Harbor Bulk Plant<br>aines Bulk Plant<br>aines II Bulk Plant                                                                                                    | 2                          | Roles                | lected user)                             |                           |                         |                                                                                                    |
| le Type<br>eb Document Editor v<br>ganization Sta<br>ORGANIZATION- V<br>el & OBR Permits<br>Di<br>dd Role 3 Di<br>REANIZATION Jui<br>N                                                                     | 1<br>ationary Source<br>STATIONARY SOURCE<br>leta Western, LLC. Sitka<br>illingham Bulk Plant<br>urch Harbor Bulk Plant<br>aines Bulk Plant<br>aines Bulk Plant<br>ahorek Bulk Plant                                                                                                    | 2<br>Stationar             | Roles<br>YSource     | Roue                                     | \$                        | Expiration (            | Expire *                                                                                                  |
| eb Document Editor v<br>ganization Sta<br>ORGANIZATION- VOR<br>GI & OBR Permits O<br>dd Role 3 D<br>Ha<br>BRANIZATION Jui<br>elta Western LLC pc                                                           | 1<br>ationary Source<br>STATIONARY SOURCE<br>leta Western, LLC. Sitka<br>lillingham Bulk Plant<br>urch Harbor Bulk Plant<br>aines Bulk Plant<br>aines Bulk Plant<br>Ainek Bulk Plant<br>DA Bulk Terminal Delta Western                                                                   | 2<br>Stationar             | Roles<br>YSource \$  | Roce<br>Organization Web.                | ¢<br>Administrator        | Expiration (            | Expire *                                                                                                  |
| ele Type<br>eb Document Editor<br>organization Sta<br>orgGANiZATION OR<br>ST & OBR Permits)<br>Di<br>did Role 3<br>REAVEZATION Jui<br>elta Western LLC<br>va<br>elta Western LLC va                        | 1<br>stationary Source<br>stationary Source                                                                                                    | 2<br>Stationar<br>Dutch Ha | Roles<br>Y Source \$ | Roce<br>Organization Web.                | ¢<br>Administrator        | Expiration (<br>NOT SET | <ul> <li>Exerce</li> <li>UNAVAILAE</li> <li>UNAVAILAE</li> <li>Clear Date</li> <li>Expire Role</li> </ul> |
| ele Type<br>eb Document Editor v<br>ganization Sta<br>ORGANIZATION VOR<br>GT & OBR Permits) De<br>dd Role 3 HD<br>RCANIZATION JU<br>elta Western LLC V<br>elta Western LLC V<br>wowing 1 to 2 of 2 entried | 1<br>ationary Source<br>STATIONARY SOURCE<br>leta Western, LLC. Sitka<br>lillingham Bulk Plant<br>urch Harbor Bulk Plant<br>urch Harbor Bulk Plant<br>aines Bulk Plant<br>DA Bulk Terminal Delta Western<br>. George Bulk Fuel Plant<br>skutat Bulk Fuel Plant<br>skutat Bulk Fuel Plant | 2<br>Stationar             | Roles<br>• Source \$ | Rose<br>Organization Web<br>Web E-Signer | <b>♦</b><br>Administrator | Exfiration (<br>NOT SET | EXPRE<br>UNAVAILAE<br>Clear Date<br>Expire Role                                                           |

Under the **Role Detail** portion of the page use the drop down to select the role type (1) and if that role (the screenshot above shows Web Document Editor) is to be applied to the stationary source (2). Next click on the add role (3) and then the save user button (4). The expiration date is optional.

Please note that for preparing or e-signing online open burn and MG1 applications, the user role is added under the organization (2). For Air Quality compliance forms the role is added with the stationary source.

### Step C. Setting up New Permittee Portal User

Navigate to the User Admin page (refer to the breadcrumbs in the screenshot below).

| Alaska Department                                          | of Environmental Conserva<br>AIR QUALITY    | tion                                       | O DEC                           | Search<br>State of Alaska |
|------------------------------------------------------------|---------------------------------------------|--------------------------------------------|---------------------------------|---------------------------|
| You Are Here: DEC / Air Quality / AOS / Port<br>User Admin | al / Individual / Organization / User Admin |                                            | Hello, nattinee8888<br>Sign Out |                           |
| Delta Western LLC                                          | Select User to Edit OR CREA                 | TE NEW USER (Not alrea<br>ortal Users Only | idy in list) 2                  | ow All – entries          |
| NAME (LAST, FIRST)                                         | Organization/s                              | TITLE                                      | MYALASKA USERNAME               | PORTAL USER               |
| 55 Minute Mar 1                                            | Date Washington U.C.                        |                                            |                                 |                           |

1: Select Existing User and Edit User Role(s): The Users grid will contain a list of all role holders for the stationary source or organization selected from the drop-down list. Click the user's name to display and edit their data and their roles for the selected stationary source or organization in AOS.

OR

#### 2: Create a New User and Add User Role(s)

**New User:** This will display a form that will allow you to enter the new user's name and myAlaska username, as well as assign the necessary roles to the new user for the selected stationary source or organization. Please note that if the new user is a Web E-Signer they will need to print the Electronic Signature Validation form

(http://dec.alaska.gov/Applications/Air/airtoolsweb/AOSHelp ) and sign and mail it to ADEC.

### Step D. Filling in data and assigning a Role

| DIVISION                                                                                      | OF AIR QUALITY                                                  | O DEC                                      | C State of Ala |
|-----------------------------------------------------------------------------------------------|-----------------------------------------------------------------|--------------------------------------------|----------------|
| ou Are Here: DEC / Air Quality / AOS                                                          | Portal / Individual / Organization / User Admin                 | Hello, nattinee8888<br>Sign Out            |                |
| iser Aumin                                                                                    |                                                                 | 5,5,1,042                                  |                |
| Delta Western LLC                                                                             |                                                                 |                                            |                |
| User Detail                                                                                   |                                                                 |                                            |                |
| Permittee Portal User IY                                                                      | es ONo                                                          |                                            |                |
| mullaska Usornamo                                                                             |                                                                 |                                            |                |
| Note: Once a user has logged in s                                                             | uccessfully, the myAlaska Username cannot be changed. For furth | er information, please email DEC.AQ.AOShel | o@alaska.gov.  |
| First Name                                                                                    |                                                                 |                                            |                |
| Middle Initial                                                                                |                                                                 |                                            |                |
|                                                                                               |                                                                 |                                            |                |
| Last Name                                                                                     |                                                                 |                                            |                |
| Last Name<br>Title                                                                            |                                                                 |                                            |                |
| Last Name<br>Title<br>Work Address Line 1                                                     |                                                                 |                                            |                |
| Last Name<br>Title<br>Work Address Line 1<br>Work Address Line 2                              |                                                                 |                                            |                |
| Last Name<br>Title<br>Work Address Line 1<br>Work Address Line 2<br>Work City                 |                                                                 |                                            |                |
| Last Name<br>Title<br>Work Address Line 1<br>Work Address Line 2<br>Work City<br>Work State   |                                                                 |                                            |                |
| Last Name<br>Title<br>Work Address Line 1<br>Work State<br>Work Zip<br>2                      |                                                                 |                                            |                |
| Last Name<br>Title<br>Work Address Line 1<br>Work City<br>Work City<br>Work Zip<br>Work Email |                                                                 |                                            |                |

### 1. Enter User's Name and myAlaska Username:

myAlaska Username: User's registered myAlaska username.

NOTE: This myAlaska Username must exactly match the myAlaska username as stated on the

<u>application</u>. Any misspellings or mismatch in case/font will result in the user not being able to log into AOS. <u>Required field</u>

First Name: User's first name. Required field

**Middle Initial:** User's middle initial. This is <u>not</u> a required field. However, it does help differentiate individuals with the same first and last names.

Last Name: User's last name. Required field

Title: User's title or position. Required field

#### 2. Enter User's Work Address:

Work Address Line 1: User's primary work address. <u>Required field</u> Work Address Line 2: User's secondary work address. Work City: User's work city. <u>Required field</u> Work State: User's work state. <u>Required field</u> Work Zip: User's work Zip. <u>Required field</u> Work Email: User's work email. <u>Required field</u> Work Number: User's work number. <u>Required field</u>

| moune monoci                 | JRequired for sor                                 | ne portal applications and reports | s.         |          |  |
|------------------------------|---------------------------------------------------|------------------------------------|------------|----------|--|
| Role Detail (List cont       | ains all roles you may manage for th              | e currently selected               | user)      |          |  |
| Role Type 3                  |                                                   |                                    |            |          |  |
|                              | tationary Source                                  |                                    |            |          |  |
| Add Role 5                   |                                                   | Roles                              |            |          |  |
| Organizatión                 | STATIONARY SOURCE                                 | Role                               | EXPIRATION | EXPIRE * |  |
| None                         |                                                   |                                    |            |          |  |
| * Roles are maintained for h | istorical purposes and cannot be deleted. To inac | tivate a user's role, click Expi   | re Role.   |          |  |
| Save User Cancel             | Changes                                           |                                    |            |          |  |
|                              |                                                   |                                    |            |          |  |

### 3: Enter and Configure User Roles:

**Roles Type:** Drop down list contains the available roles that may be assigned to the selected user.

#### 4: Set up User Access:

Use the drop downs to select an organization or stationary source.

#### 5: Add Role

Adds the user's selected role(s) for a particular stationary source from the **Roles** drop down list and allows the OWA to set an **expiration date** to limit user's access to the system. After the set expiration date, this user will no longer have the privileges of this role. Select expiration date by clicking on the calendar image and selecting a date. Expiration date can be left empty

by clicking the update link. If the expiration date is left empty, the role never expires. To remove the role, click the delete link in the row of the role you wish to remove.

#### 6: Save User

After making any changes to the selected user (including adding or deleting roles), click the Save User button to save your changes. You can then return to the User Administration page and find that person listed among the users for the appropriate stationary source or organization.

Only an OWA may add/edit/delete or change the expiration date for other users connected to the same stationary source. The expiration date is not a required field; however, it is a good security measure to ensure the assigned role is not used past the period it is required.

**Cancel Changes:** Click this button to cancel changes made to the selected user (including adding or deleting roles).

#### **Step E. Duplicate New User**

If a user's myAlaska account already exists a possible match will appear. If it is a match, click the **SELECT** radio button (in the pink box) and then click on the "Select Match" button. If it is not the same person, the person should have a different myAlaska username. Click "**Cancel**" to return to the previous screen and please email <u>DEC.AQ.AOSHelp@alaska.gov</u> with the details.

| User Admin                                                                                                    |                                              |                                                                                                    |
|----------------------------------------------------------------------------------------------------|----------------------------------------------|----------------------------------------------------------------------------------------------------|
| The user details you provid<br>and select from the provide                                                                                                    | led have at leased options.                  | st one possible match. Please confirm the submitted values                                                                       |
| Provided User Details<br>myAlaska Username user0514<br>Full Name Hello Kitty<br>Title tester<br>Work Contact Info<br>1122 Test Street<br>Juneau, AK 99801<br>Email: natlinee.nipataruedi@alaska.gov<br>Phone: 907-465-5128<br>Since a user already has the supplie<br>back to User Admin. If you believe thi | d myAlaska Usernar<br>s to be in error, plea | ne in use 'user0514' you may only match to that record or cancel and continue se contact DEC.AQ.AOShelp@alaska.gov with details. |
| Possible Matches                                                                                                    |                                              |                                                                                                    |
| © [SELECT AOSID: 16603492]<br>myAlaska Username user0514<br>Full Name Hello Kitty<br>Title Tester<br>Work Contact Info<br>1122 Test Street<br>Juneau, AK 99801<br>Email: nattinee.nipataruedi@alaska.go                                                                                                    | Home Contact Info<br>Juneau, AK 99801<br>v   |                                                                                                    |
|                                                                                                    |                                              |                                                                                                    |
| Cancel                                                                                                    |                                              |                                                                                                    |
|                                                                                                    |                                              |                                                                                                    |

## Web E-Signer Sign-Up Directions

### Step A. Determine if the user meets the definition of a Responsible Official

A potential Web E-Signer must submit an Electronic Signature Validation Form. Please note that a

Web E-Signer for an organization or stationary source will need to be a Responsible Official as defined in 18 AAC 50.990 (93). An OWA is not required to assign themselves as a Web E-Signer unless they wish to submit open burn approvals, MG1s, or any other item that must be submitted at the organizational level. The OWA determines if the user meets the definition of a Web E-Signer.

The Electronic Signature Validation form requires notarization and a photocopy of your driver license.

| must complete ALL sections of this electronic signa                                                                                                    | s, and to provide your signature using ADEC's Online Air Permit Program, you<br>ature validation form.                                                                                                    |
|----------------------------------------------------------------------------------------------------|----------------------------------------------------------------------------------------------------|
| Requestor's Information:         First/Last Name         Present Title         Company Name         Stationary Source Name         Phone Number         myAlaska user ID         E-mail Address                                                                                                    | Submit Completed Form to:<br>State of Alaska<br>Department of Environmental Conservation<br>Division of Air Quality<br>RE: Air Online Services<br>555 Cordova Street<br>Anchorage, Alaska 99501                                                                                                    |
| Upon confirmation of information provided on this completed fo<br>account will provide enabling access for company administrate<br>notified via email when your account is activated.<br>For security purposes, you will be required to re-validate your i<br>electronic signature.<br>Note: Your Company's Organization Web Administrator must a<br>In accordance with Title 18 AAC 50.345(j), I certify that I an | rm, the department will establish an on-line air permit program user account. This user<br>provide the second second |
| photo I.D. verify my identity for use of the departments' Air<br>I further understand and agree that my <i>myAlaska</i> passwor<br>from compromise, I will not allow use of my electronic sig<br>signature password has been given to others. and I will pr                                                                                                    | On-Line Services.<br>d is my electronic signature. I will keep my electronic signature password secure<br>nature password by others, I will promptly report any evidence that my electronic<br>omptly notify the system manager if I receive a system acknowledgement of a<br>g this form, I agree that use of my electronic signature password to electronically                                                                                                    |
| submission that I did not make. I also agree that by signin<br>sign documents legally binds me to the same extent as I w                                                                                                    | ould be bound or obligated by handwritten signatures.                                                                                                    |
| submission that I did not make. I also agree that by signin<br>sign documents legally binds me to the same extent as I w<br>Based on information and belief formed after reasonable in<br>document, and in any document I electronically sign and s                                                                                                    | rould be bound or obligated by handwritten signatures.<br>nquiry, I certify that the statements and information in and attached to this<br>ubmit to the department, are true, accurate, and complete.                                                                                                    |
| submission that I did not make. I also agree that by signin<br>sign documents legally binds me to the same extent as I w<br>Based on information and belief formed after reasonable in<br>document, and in any document I electronically sign and s                                                                                                    | rould be bound or obligated by handwritten signatures.<br>nquiry, I certify that the statements and information in and attached to this<br>ubmit to the department, are true, accurate, and complete.                                                                                                    |

Once ADEC receives the electronic signature validation form (via mail and email), the data will be entered into the ADEC database.

### Step B. Assigning an E-Signer Role to a User

The **OWA** must go into the Permittee portal to assign the role of Web E-Signer to themself (only if they wish to be a Web E-Signer) or others, which is done through the User Admin hyperlink in the Permittee Portal. This same process would also be followed for SWAs who assign themselves the Web E-Signer role.

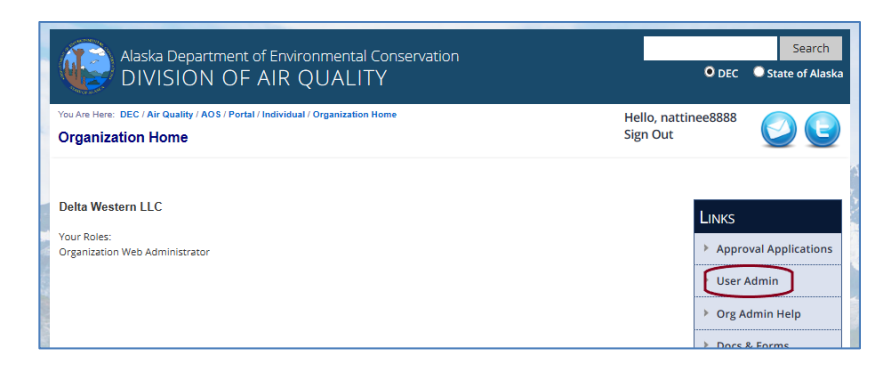

On the Organization Home screen, click on the User Admin Link.

| Alaska Department of Envir<br>DIVISION OF AIR                            | ronmental Conservatior<br>QUALITY        | ı                                        | O DEC                           | Search<br>State of Alaska |
|--------------------------------------------------------------------------|------------------------------------------|------------------------------------------|---------------------------------|---------------------------|
| You Are Here: DEC / Air Quality / AOS / Portal / Individua<br>User Admin | al / Organization / User Admin           |                                          | Hello, nattinee8888<br>Sign Out | $\bigcirc \bigcirc$       |
| Delta Western LLC                                                        | Jser to Edit OR CREATE I<br>□ Show Porta | NEW USER (Not already in<br>I Users Only | list)                           | All v entries             |
| Name (Last, First)                                                       | Organization/s                           | Tinle 🔶                                  | myAlaska Username               | PORTAL USER               |
| Nipata, Natt                                                             | Delta Western LLC                        | Tester                                   | nattinee8888                    | ×                         |

On the User Admin page, click on your name. This will open the user's name to the Role Detail page where you will be able to edit the account profile.

| Role Type<br>Web Document Editor                      | ⊻ 1                                                                  |                                 |                                |              |                           |
|-------------------------------------------------------|----------------------------------------------------------------------|---------------------------------|--------------------------------|--------------|---------------------------|
| Organization<br>ORGANIZATION V<br>(MG1 & OBR Permits) | Stationary Source<br>DR                                              | 2                               |                                |              |                           |
| Add Role 3                                            | Dutch Harbor Bulk Plant<br>Haines Bulk Plant<br>Haines II Bulk Plant | Roles                           |                                |              |                           |
| ORGANIZATION                                          | Juneau Bulk Fuel Plant                                               | STATIONARY SOURCE               | Role 🔶                         | Expiration 🔶 | Expire *                  |
| Delta Western LLC                                     | POA Bulk Terminal Delta Western                                      |                                 | Organization Web Administrator | NOT SET      | UNAVAILABLE               |
| Delta Western LLC                                     | St. George Bulk Fuel Plant<br>Yakutat Bulk Fuel Plant                | Dutch Harbor Bulk Plant         | Web E-Signer                   |              | Clear Date<br>Expire Role |
| Showing 1 to 2 of 2                                   | entries                                                              |                                 |                                |              |                           |
| * Roles are maintained for I                          | nistorical purposes and cannot be deleted                            | d. To inactivate a user's role, | click Expire Role.             |              |                           |

Under the Role Detail portion of the page use the drop down to select the role type (1) and if that role (the screenshot above shows Web Document Editor) is to be applied to the stationary source (2). Next click on the add role (3) and then the save user button (4). The expiration date is optional.

### **Step C. E-Signer Validation process**

Once assigned the role of Web E-Signer, you will need to navigate back to the portal welcome page.

<u>http://dec.alaska.gov/Applications/Air/airtoolsweb/PermitteePortal</u> and reload the page. Once you have logged into the Permittee Portal, you should see the webpage (below or something similar.) Click on hyperlink in this web page to validate your driver's license.

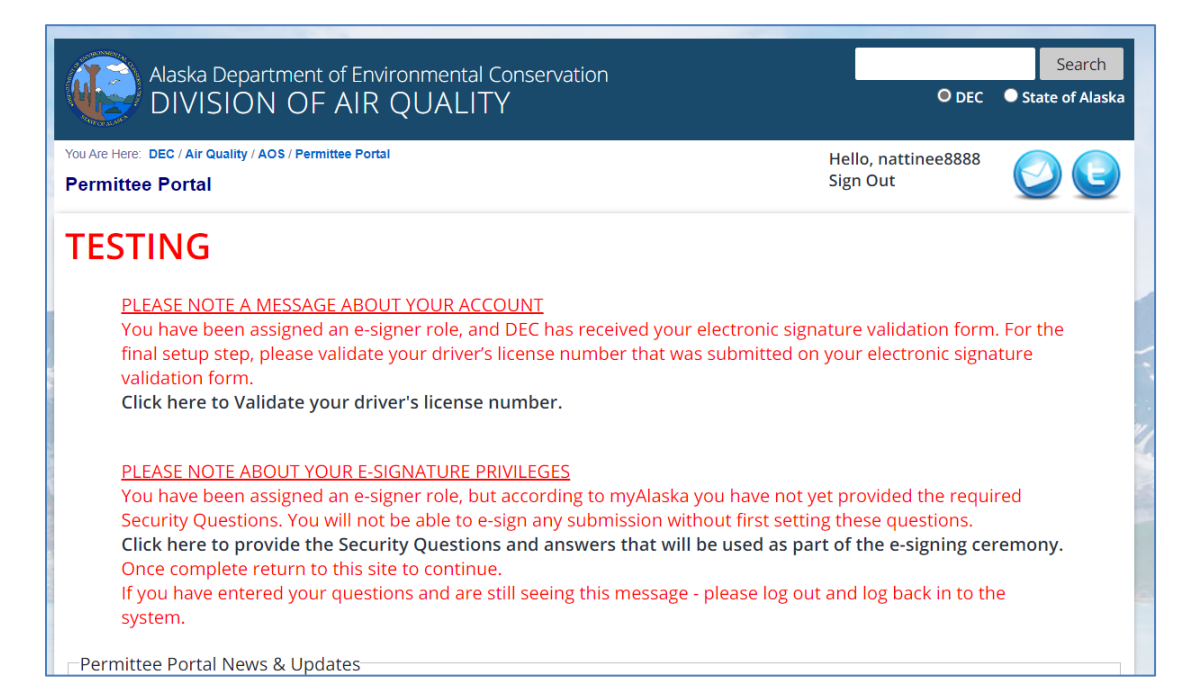

You will only need to validate your driver's license number once by entering it, clicking on the "I Agree" checkbox, and then clicking the Validate button. It will look like the screenshot below.

| Alaska Department of Environmental Conservation                                                                                                    | O DEC                                                                                                    | Search<br>State of Alaska                                  |
|----------------------------------------------------------------------------------------------------|----------------------------------------------------------------------------------------------------|------------------------------------------------------------|
| You Are Here: DEC / Air Quality / AOS<br>State ID Verification                                                                                                    | Hello, nattinee8888<br>Sign Out                                                                                                    | $\bigcirc \bigcirc$                                        |
| TESTING                                                                                                    |                                                                                                    |                                                            |
| I understand and agree that my myAlaska password is my electronic signatur<br>password secure from compromise, I will not allow use of my electronic signature<br>report any evidence that my electronic signature password has been given to<br>system manager if I receive a system acknowledgement of a submission that<br>my electronic signature password to electronically sign documents legally bir<br>bound or obligated by handwritten signatures. | re. I will keep my electronic sig<br>ature password by others, I wi<br>o others, and I will promptly nc<br>I did not make. I also agree th<br>nds me to the same extent as I | nature<br>ll promptly<br>tify the<br>at use of<br>would be |
| Please enter your driver's license number below for validation.          Validate       Cancel                                                                                                    |                                                                                                    |                                                            |
| AOS Help Documentation & Forms Air Online Services System Revised: 12/21/2020 10.21 AM                                                                                                    | A                                                                                                    | DS Browser Requirements                                    |

Step D. E-Signer setting up security questions for e-signing

Along with validation of your driver's license number, you will need to set up 5 security questions. When esigning you will be required to enter your myAlaska password and answer one of your security questions.

NOTE: Security questions are established/set through the myAlaska interface and can be changed if needed through your myAlaska user profile.

| 🔍 State of Alaska 🕅      | YALASKATEST            | myAlas             | ka My Governm        | ent Resident  | Business in Alask | a Visiting Alaska State Employe   |
|--------------------------|------------------------|--------------------|----------------------|---------------|-------------------|-----------------------------------|
| 💮 myAlaska               |                        |                    |                      |               |                   | Signed in as nattinee8888: Sign O |
| HOME SERVICES            | MYPROFILE M            | YDOCUMENTS         | HELP                 |               |                   |                                   |
|                          |                        |                    |                      |               |                   |                                   |
|                          |                        | Go                 | o <u>DEC Air Too</u> | <u>ls</u>     |                   |                                   |
| SECURITY OUESTIC         | ONS                    |                    |                      |               |                   |                                   |
| Enter your existing pass | sword, choose 5 se     | ecurity questions, | and enter you        | ur answers to | o authorize the   | change to your security           |
| questions.               | Password:              |                    | _                    |               |                   |                                   |
| □ In what city or town o | did vour mother and    | d father meet?     |                      |               |                   |                                   |
| □ In what city or town v | was your first job?    |                    |                      |               |                   |                                   |
| □ What is the middle n   | ame of your oldest     | child?             |                      |               |                   |                                   |
| □ What is the name of    | your favorite childh   | ood friend?        |                      |               |                   |                                   |
| □ What is the street nu  | Imber of the house     | you grew up in?    |                      |               |                   |                                   |
| □What is your oldest s   | sibling's birthday m   | onth and year?     |                      |               |                   |                                   |
| □What school did you     | attend for sixth gra   | ide?               |                      |               |                   |                                   |
| □ What street did you I  | live on in third grad  | e?                 |                      |               |                   |                                   |
| □ What was the last na   | ame of your third gr   | ade teacher?       |                      |               |                   |                                   |
| $\Box$ What was the name | of your first stuffed  | animal?            |                      |               |                   |                                   |
| □ What was your childl   | hood nickname?         |                    |                      |               |                   |                                   |
| □ What was your drear    | m job as a child?      |                    |                      |               |                   |                                   |
| □ What was your favor    | rite place to visit as | a child?           |                      |               |                   |                                   |

Once the security questions have been set up, the Web E-Signer will need to log out and log in again to complete the e-signing validation process. As a Web E-Signer you should be able to create/edit/sign/submit an AQ compliance form or open burn approval. Proceed to "Directions how to create/edit/electronically submit a report" if you wish to submit a compliance report.

## **Web Document Editor Directions**

### Step A. Determine if the user meets the definition of Web Document Editor

Potential WDEs are identified by the OWA. The WDE can create and edit a compliance form. They are employed or contracted by the stationary source's company and understand the compliance needs/forms for that facility.

### Step B. Assign the role of Web Document Editor

The OWA will need to assign the role of WDE through the User Admin page of the Permittee Portal.

Please refer to <u>Step B. Assigning a Role to a User</u> under Web E-Signer directions. The WDE role can create and edit compliance forms. They cannot electronically sign a compliance form or online burn application. Please proceed to "<u>Directions on how to create/edit/electronically submit a report</u>" to find the assigned responsibilities.

## Directions how to create/edit/electronically submit a report

Once request forms are submitted, Permittee Portal accounts authorized and activated, users assigned the correct role(s) for stationary sources/organization, validation completed, and security questions set up (as applicable), you can then begin to use the Permittee Portal. You will need to navigate to the AOS home page <a href="http://dec.alaska.gov/Applications/Air/airtoolsweb/Home/Index">http://dec.alaska.gov/Applications/Air/airtoolsweb/Home/Index</a>. Click on the link 'Permittee Portal'.

| Are Here: DEC / Air Quality / AOS |                                           |   |  |
|-----------------------------------|-------------------------------------------|---|--|
| r Online Services                 |                                           |   |  |
|                                   | Services                                  |   |  |
|                                   | > Air Alerts & Information Signup         | ۲ |  |
|                                   | > Air Permits, Approvals & Public Notices | ۲ |  |
|                                   | > Air Quality Advisories/Episodes         | ۲ |  |
|                                   | Air Quality Complaints                    | ۲ |  |
|                                   | > Air Quality Index                       | ۲ |  |
|                                   | > Dry Wood-Moisture Disclosure Program    | ۲ |  |
|                                   | Electronic Comment Submission             | ۲ |  |
|                                   | > Permittee Portal                        | ۲ |  |
|                                   | Point Source Emission Inventory           | ۲ |  |
|                                   | Interagency Portal                        | ۲ |  |
|                                   |                                           |   |  |

### Step A. Log into the Permittee Portal

Enter your myAlaska username and password and click the 'Sign-In' button to log into the Permittee Portal.

| Stat          | e of Alaska                                                                                                    |           | myAla                           | aska My Gove                                     | rnment Resident                        | Business in Alaska | Visiting Alaska | State Employees |
|---------------|----------------------------------------------------------------------------------------------------|-----------|---------------------------------|--------------------------------------------------|----------------------------------------|--------------------|-----------------|-----------------|
| 💮 m           | yAlaska                                                                                                    |           |                                 |                                                  |                                        |                    |                 |                 |
| HOME          | SERVICES                                                                                                    | MYPROFILE | MYDOCUMENTS                     | HELP                                             |                                        |                    |                 |                 |
|               |                                                                                                    |           | m<br>Username: [<br>Password: [ | yAlaska Lo<br>Sign-In                            | gin                                    |                    |                 |                 |
|               |                                                                                                    |           | For<br>For<br>New User: Reg     | rgot my Userr<br>rgot my Pass<br>lister for a my | <u>name</u><br>word<br>(Alaska Account |                    |                 |                 |
| Help Priv     | Help Privacy Policy User Agreement Browser Compatibility                                                                    |           |                                 |                                                  |                                        |                    |                 |                 |
| State of Alas | State of Alaska myAlaska My Government Resident Business in Alaska Visiting Alaska State Employees State of Alaska   @ 2020 |           |                                 |                                                  |                                        |                    |                 |                 |

## Step B. Permittee Portal homepage

The Permittee Portal will show Permittee Portal News and Updates. Next click on the "Click here to continue" to proceed.

|                                                                             | • DEC               | State of Alaska |
|-----------------------------------------------------------------------------|---------------------|-----------------|
| ou Are Here: DEC / Air Quality / AOS / Permittee Portal                     | Hello, nattinee8888 |                 |
| 'ermittee Portal                                                            | Sign Out            |                 |
| Permittee Portal News & Updates                                             |                     |                 |
|                                                                             |                     |                 |
| Welcome to the Air Online Services Permittee Por                            | tal!                |                 |
| Features currently available:                                               |                     |                 |
| User administration and role assignment                                     |                     |                 |
| <ul> <li>Stationary source, permit and submitted report listings</li> </ul> |                     |                 |
|                                                                             |                     |                 |
| Emission fee estimates online                                               |                     |                 |

### Step C. Individual Page lists your organizations

Click on the organization for which you want to submit a report. Please note that in most cases there will only be a single organization listed.

| Alaska Department of Environmer<br>DIVISION OF AIR QUA                              | ital Conservation<br>LITY                             | O DEC                                 | Search<br>State of Alaska                                                             |
|-------------------------------------------------------------------------------------|-------------------------------------------------------|---------------------------------------|---------------------------------------------------------------------------------------|
| You Are Here: DEC / Air Quality / AOS / Portal / Individual Home<br>Individual Home |                                                       | Hello, nattinee8888<br>Sign Out       | $\bigcirc \bigcirc$                                                                   |
| Natt Nipata                                                                         |                                                       |                                       | NKS<br>Org Admin Help<br>Docs & Forms                                                 |
| ORGANIZATIONS (CLICK TO SELECT)<br>Accumulate Energy Alaska, Inc                    |                                                       | \$                                    |                                                                                       |
| Delta Western LLC                                                                   |                                                       |                                       |                                                                                       |
| Showing 1 to 2 of 2 entries                                                         |                                                       |                                       |                                                                                       |
| AOS Help Documentation & Forms                                                      | Air Online Services System Revised: 2/11/2020 2:08 PM | ۵                                     | OS Browser Requirements                                                               |
| Public Notices · Regulations · Statutes<br>Press Releases · Contact<br>f y v        |                                                       | Department of Environn<br>410 W<br>Ju | nental Conservation<br>illoughby, Suite 303<br>P.O. Box 111800<br>Ineau, Alaska 99811 |

### Step D. Organization Home page lists the Stationary Sources

On the Organization home page click on the stationary source for which you want to submit a report. In the example below, the report submittal process for "Dutch Harbor Bulk Plant" starts when you click on the stationary source's name (highlighted).

| Alaska Department of Environmental Conservation                                                   | Or                            | Search<br>DEC State of Alaska      |
|---------------------------------------------------------------------------------------------------|-------------------------------|------------------------------------|
| You Are Here: DEC / Air Quality / AOS / Portal / Individual / Organization Home Organization Home | Hello, nattinee88<br>Sign Out | 88 🕗 💽                             |
| Delta Western LLC<br>Your Roles:                                                                  | LINI                          | ۲S                                 |
| Organization Web Administrator                                                                    | > A<br>> U                    | pproval Applications<br>Iser Admin |
|                                                                                                   | ס א<br>ס א                    | org Admin Help                     |
| Stationary Sources (Click to select)                                                              | \$                            |                                    |
| Delta Western, LLC. Sitka<br>Dillingham Bulk Plant                                                |                               |                                    |
| Dutch Harbor Bulk Plant                                                                           |                               |                                    |
| Haines II Bulk Plant                                                                              |                               |                                    |
| Juneau Bulk Fuel Plant                                                                            |                               |                                    |
| Naknek Bulk Plant                                                                                 |                               |                                    |
| POA Bulk Terminal Delta Western                                                                   |                               |                                    |
| Yakutat Bulk Fuel Plant                                                                           |                               |                                    |

### Step E. Stationary Source home page lists the permits

On the Stationary Source page, click on the permit for which you want to submit a report. Please note that for a rescinded permit, you will only be able to submit a report a year after the rescission date. For the screenshot below you would click on permit ID "AQ0806PL101P".

|       | Alaska De<br>DIVISIO                                                    | partment of Environmental Conservatio<br>DN OF AIR QUALITY                                     | n                         | O DEC                             | Search<br>State of Alaska                                             |
|-------|-------------------------------------------------------------------------|------------------------------------------------------------------------------------------------|---------------------------|-----------------------------------|-----------------------------------------------------------------------|
|       | You Are Here: DEC / Air Qualit<br>Stationary Source                     | y / AOS / Portal / Individual / Organization / Stationary Source<br>Home                       | Home                      | Hello, nattinee8888<br>Sign Out   | $\bigcirc \bigcirc$                                                   |
| 0 - 2 | Delta Western LLC / Du<br>You have not been assigned<br>APPROVED permit | tch Harbor Bulk Plant<br>I any roles for this stationary source.<br>s (all except OBR and MG1) |                           | LINK<br>> U<br>> O<br>> Er<br>> D | CS<br>ser Admin<br>rrg Admin Help<br>mission Inventory<br>ocs & Forms |
|       | PERMIT ID (CLICK TO SELECT)                                             | PERMIT TYPE                                                                                    | PERMIT STATUS             | \$                                |                                                                       |
|       | AQ0806PL101P                                                            | Pre-Approved Emission Limit - Gasoline Bulk Stora                                              | ge (PL1) Active           |                                   |                                                                       |
| SUS - | Showing 1 to 1 of 1 e                                                   | ntries pplications (all except OBR and MG1)                                                    | (green highlight - past w | veek)                             |                                                                       |
|       | None Type                                                               | REC D REC D VIA                                                                                |                           | ATTACHMENTS                       |                                                                       |

### Step F. Permit home page lists the compliance forms

On the Permit Home page click on "New Report" under Links on the right side of the screen.

| Alaska<br>DIV                                                                                                    | a Department<br>ISION OF                                                                                                    | of Environr                                                                 | nental Cons<br>JALITY                                   | servation                                                          |                                                                                                    |                                                  | O DEC                                                 | Search<br>State of Alaska                        |
|----------------------------------------------------------------------------------------------------|----------------------------------------------------------------------------------------------------|-----------------------------------------------------------------------------|---------------------------------------------------------|--------------------------------------------------------------------|----------------------------------------------------------------------------------------------------|--------------------------------------------------|-------------------------------------------------------|--------------------------------------------------|
| You Are Here: DEC / Air<br>Permit Home                                                                                                    | r Quality / AOS / Port                                                                                                    | al / Individual / Org                                                       | janization / Statio                                     | onary Source / Permit H                                            | ome                                                                                                    | Hello, na<br>Sign Out                            | ttinee8888                                            | $\bigcirc \bigcirc$                              |
| Organization<br>Stationary Source<br>Permit ID<br>Permit Type<br>Application Received<br>Issued<br>Effective<br>Expires<br>Permit Status   | Delta Western LLC<br>Dutch Harbor Bull<br>AQ0806PL101P<br>Pre-Approved Emi<br>4/22/2003<br>6/24/2003<br>6/24/2003<br>Active | k Plant<br>ssion Limit - Gas                                                | oline Bulk Stora                                        | oge (PL1)                                                          |                                                                                                    |                                                  | LINKS<br>Ne<br>Us<br>For                              | w Report<br>er Admin<br>g Admin Help             |
| APPROVED rev<br>Revision Number<br>None<br>FINAL, OFFICIA                                                                                  | visions/amen<br>Revision/Am                                                                                                 | dments<br>ENDMENT TYPE<br>reen highlig                                      | Rec<br>ht - past w                                      | 'o Rec'o Via                                                       | Submitted By                                                                                                    | İSSUED                                           | ► Do                                                  | cs & Forms                                       |
| APPROVED rev<br>Revision Numeer<br>None<br>FINAL, OFFICIA<br>Report Type                                                                   | visions/amen<br>Revision/Am<br>AL reports (gr                                                                               | dments<br>ENDMENT TYPE<br>reen highlig<br>REC'D                             | Rec<br>ht - past w<br>Rec'o Via ♦                       | 'o Rec'd Via<br>eek)<br>Certined By                                | Submitted By                                                                                                    | ISSUED                                           | ► Do<br>Sho<br>Reviewed                               | cs & Forms<br>w $10 \lor$ entries<br>ATTACHMENTS |
| APPROVED rev<br>Revision Numeer<br>None<br>FINAL, OFFICIA<br>REPORT TYPE<br>PL1 Fuel Usage Rep                                             | visions/amen<br>Revision/And<br>AL reports (gr<br>\$                                                                        | dments<br>ENDMENT TYPE<br>reen highlig<br>REC'D                             | Rec<br>ht - past w<br>Rec'o Via 🗳                       | 'р Rec'р Via<br>eek)<br>Сектнер Ву<br>Donal Stone                  | Suemmed By<br>Schedules Due: 1/31/2020 Period End: 12/31/2                                                                                                    | SSUED                                            | Sho<br>Reviewed \$<br>2/19/2020                       | x Forms<br>w 10 ∨ entries                        |
| APPROVED rev<br>Revision Number<br>None<br>FINAL, OFFICIA<br>Report Type<br>PL1 Fuel Usage Rep<br>Change of Responsi                       | visions/amen<br>Revision/Au<br>AL reports (gr<br>ort<br>ible Party                                                          | dments<br>ENDMENT TYPE<br>Teen highlig<br>REC'D ♠<br>2/10/2020<br>11/8/2019 | Rec <sup>i</sup> o Via 🔶<br>Web<br>Email                | 'о Rec'o Via<br>eek)<br>Сектяно Ву<br>Donal Stone<br>Joel Lawrence | SUBMITTED BY SCHEDULES Due: 1/31/2020 Period Start: 1/1/20' Period End: 12/31/20                                                                                                | SSUED<br>\$<br>19<br>019                         | Sho<br>2/19/2020                                      | xxxxxxxxxxxxxxxxxxxxxxxxxxxxxxxxxxxxx            |
| APPROVED rev<br>Revision Numeer<br>None<br>FINAL, OFFICIA<br>REPORT TYPE<br>PL1 Fuel Usage Rep<br>Change of Responsi<br>PL1 Fuel Usage Rep | AL reports (gr                                                                                                    | dments<br>ENDMENT TYPE<br>een highlig<br>2/10/2020<br>11/8/2019<br>2/1/2019 | Rec<br>ht - past w<br>Rec'o Via<br>Web<br>Email<br>Mail | b Rec'd Via<br>еек)<br>Сектинер Ву<br>Joel Lawrence<br>Tim Hunter  | SURMITTED BY     SCHEDULES     Due: 1/31/2020     Period Start: 1/1/20'     Period Start: 1/1/20'     Period Start: 1/1/20'     Period Start: 1/1/20'     Period Start: 1/1/20' | \$\$\$\$\$<br>\$<br>19<br>019<br>18<br>18<br>018 | Sho<br>Reviewed<br>2/19/2020<br>12/3/2019<br>2/8/2019 | w 10 √ entries<br>ATTACHMENTS ♦                  |

You, and anyone with assigned roles, will be able to start the following reports:

- Annual Compliance Certification
- Change in Responsible Party
- Emission Fee Estimate
- Excess Emissions
- PermitDeviation
- PL1 Fuel Usage
- PL2 Fuel Usage
- Relocation Notification
- NSPS Semi-Annual Report
- Facility Operating Report
- Emission Inventory

Click on the compliance report you need to complete:

| fou Are Here: DEC / Air Quality / AOS / Portal / Individual / Organization / Stationary Source / Permit / Permit Reports Permit Reports | Hello, nattinee8888<br>Sign Out |                  |
|----------------------------------------------------------------------------------------------------|---------------------------------|------------------|
| Report Name/Type (web form - report detail collected online)                                                                            | Links                           | s                |
| Annual Compliance Certification                                                                                                    |                                 |                  |
| Change of Responsible Party                                                                                                    | Us                              | er Admin         |
| Emission Fee Estimate                                                                                                    |                                 |                  |
| Excess Emissions                                                                                                    | Or                              | g Admin Help     |
| Permit Deviation                                                                                                    |                                 |                  |
| PL1 Fuel Usage                                                                                                    | > En                            | lission Inventor |
| PL2 Fuel Usage                                                                                                    |                                 |                  |
| Relocation Notification                                                                                                    | P Do                            | CS & FORMS       |
| Report Name/Type (no web form - report detail collected through attachment upload)                                                      |                                 |                  |
| Facility Operating Report                                                                                                    |                                 |                  |
|                                                                                                    |                                 |                  |

### Step G. Start/Edit/Save a compliance report

**Please SAVE** any compliance report that you start or edit! Sessions that are inactive for 15 minutes will automatically end. If you haven't saved during an active session, all the information you entered during that session will be lost. A warning message will appear saying that it will log you out if nothing is done within 5 minutes (there will be a countdown). After saving the report you can exit the system and come back later to work on the report. So please save often.

Once you have filled out a report, as the OWA or WDE, you will have the following report options:

- → Save
- ➔ Print Draft
- ➔ Print Document
- → Invite another user to view, edit, or sign the document (yellow bar on the right-hand side)

Please note that as the OWA and/or WDE you can save the report and invite the Web E-Signer to view, edit or e-sign the report at this point. Please proceed to <u>Step I</u> if you want to invite a Web E-Signer to electronically sign and officially submit a compliance report.

### Step H. Navigating back to a saved DRAFT report

If you have exited the Permittee Portal and need to get back to the saved report, you will need to follow Steps A to E. Once you are back at the permit home page you should see your draft report. You might need to scroll down, but it should look like the screenshot below. Your draft report should be listed under "DRAFT, UNOFFICIAL reports". For the draft report you want to edit, click on the corresponding "View/Edit" hyperlink.

| Report Type                     | REC'D                 | Rec'd Via                                          | CERTIFIED BY  | SCHEDI                     | JLES                                           | REVIE  | WED   | 4 Аттасны | IENTS |
|---------------------------------|-----------------------|----------------------------------------------------|---------------|----------------------------|------------------------------------------------|--------|-------|-----------|-------|
| Facility Operating Report (FOR) | 4/23/2020             | 1/30/2020<br>3 Start: 1/1/2020<br>3 End: 3/31/2020 | Requ          | iest DEL                   | Attachr                                        | nent 1 |       |           |       |
| PL1 Fuel Usage Report           | 2/10/2020             | /31/2020<br>Start: 1/1/2019<br>End: 12/31/2019     | 2/19          | /2020                      |                                                |        |       |           |       |
| Change of Responsible Party     | 11/8/2019             |                                                    | 12/3          | /2019                      |                                                |        |       |           |       |
| PL1 Fuel Usage Report           | 2/1/2019              | Mail                                               | Tim Hunter    | Due: 1<br>Period<br>Period | /31/2019<br>Start: 1/1/2018<br>End: 12/31/2018 | 2/8/2  | 2019  |           |       |
| Change of Responsible Party     | 12/28/2018            | Email                                              | Shannon Price |                            |                                                | 1/3/2  | 2019  |           |       |
| PL1 Fuel Usage Report           | 1/10/2018             | Email                                              | Tim Hunter    | Due: 1<br>Period<br>Period | /31/2018<br>Start: 1/1/2017<br>End: 12/31/2017 | 1/10   | /2018 |           |       |
| PL1 Fuel Usage Report           | 1/27/2017             | Email                                              | Tim Hunter    | Due: 1<br>Period<br>Period | /31/2017<br>Start: 1/1/2016<br>End: 12/31/2016 | 3/23   | /2017 |           |       |
| PL1 Fuel Usage Report           | 1/19/2016             | Mail                                               | Tim Hunter    | Due: 1<br>Period<br>Period | /31/2016<br>Start: 1/1/2015<br>End: 12/31/2015 | 1/26   | /2016 |           |       |
| PL1 Fuel Usage Report           | 1/20/2015             | Mail                                               | Tim Hunter    | Due: 1<br>Period<br>Period | /31/2015<br>Start: 1/1/2014<br>End: 12/31/2014 | 2/3/2  | 2015  |           |       |
| PL1 Fuel Usage Report           | 2/3/2014              | Mail                                               | Tim Hunter    | Due: 1<br>Period<br>Period | /31/2014<br>Start: 1/1/2013<br>End: 12/31/2013 | 2/7/2  | 2014  |           |       |
| ihowing 1 to 10 of 21 entrie    | s                     | •                                                  | Fi            | rst                        | Previous 1                                     | 2      | З     | Next      | Last  |
|                                 |                       |                                                    |               |                            |                                                |        |       |           |       |
| RAFT, UNOFFICIAL repo           | rts                   |                                                    |               |                            | Mary/Fare                                      |        | A 0   |           |       |
|                                 | REPORT TYPE           | VIEW/EDIT                                          |               | ⇒ Del                      | ete                                            |        |       |           |       |
| 10/30/2020                      | PL1 Fuel Usage Report |                                                    |               |                            | View/Edit                                      |        | Del   | Delete    |       |

Once you are in a report and it has been edited, saved, and is ready for submittal proceed to Step I below.

### Step I. Inviting an E-Signer to sign/submit a report

The OWA/SWA or WDE can invite a Web E-Signer to "sign" a report when it is ready. Click on the "INVITATIONS" banner (light yellow) on the right of the Report Options screen:

| V      |
|--------|
| 1      |
| T      |
| T      |
| O<br>N |
| S      |
| 1      |
|        |

Input the full email address of the individual you wish to review/e-sign the report, adding comments if desired, and then click on the **Share Report URL** button to send the email with an embedded report link to your invitee:

| Select Print Document to print an o<br>and expedited processing.<br>Print Document (Opens in a new ) | Select <b>Save</b> to save a draft of this re<br>Save<br>Select <b>Print Draft</b> to view or print a o<br>Print Draft (Opens in a new Winde | I<br>N<br>V<br>I<br>T<br>A | <u>To invite anot</u><br>Email<br>Comments | Document Invi<br>her user to review and/or e-sign this Report, fill in<br>e-nipataruedi@alaska.gov Share Report URL<br>Please click on following link to review report<br>and electronically sien/submit report. | tations | d and click Share Report URL. |
|----------------------------------------------------------------------------------------------------|----------------------------------------------------------------------------------------------------|----------------------------|--------------------------------------------|----------------------------------------------------------------------------------------------------|---------|-------------------------------|
| To submit & e-sign this document                                                                     | Select Print Document to print an o<br>and expedited processing.<br>Print Document (Opens in a new V<br>To submit & e-sign this document     |                            |                                            | ,,,,,,,                                                                                                    |         | Close Pan                     |

You will receive a message that the report was successfully sent to your invitee.

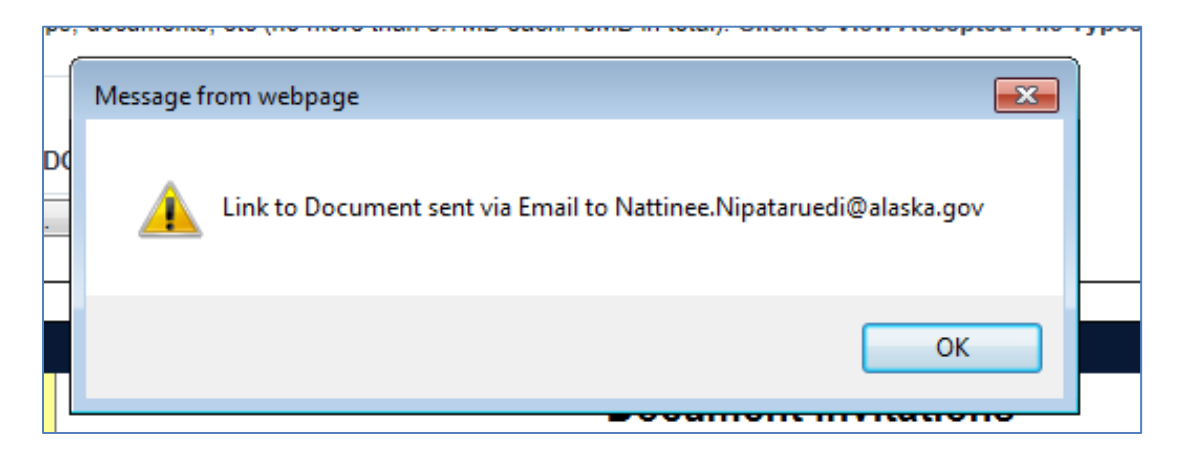

Return to the report menu by closing the invite panel.

| Document Invitations<br>sign this Report, fill in the email field and click Share Report URL. |             |  |  |  |  |  |  |
|-----------------------------------------------------------------------------------------------|-------------|--|--|--|--|--|--|
| share Report URL<br>email found.)<br>hat I can get the 🔺                                      |             |  |  |  |  |  |  |
| ed for the User's                                                                             | Close Panel |  |  |  |  |  |  |

### Step J. E-Signer to sign/submit a report

The invitee (Web E-Signer) will receive an email notifying them that they have a web document for review and/or e-signature. The email contains a link to the document that has been prepared for their review and signature. The email should look like the screenshot below.

| Alaska ADEC AOS Portal Document Invitation                          |                |                                    |                                         |
|---------------------------------------------------------------------|----------------|------------------------------------|-----------------------------------------|
| Nattinee ( <u>nattinee.nipataruedi@alaska.gov</u> ) has invited you | u to review ar | nd/or e-sign a document. (The link | k appears at the bottom of this email.) |
|                                                                     | Rep            | ort Detail                         |                                         |
| Organization                                                        | n Name         | Delta Western LLC                  |                                         |
| Stationary S                                                        | ource Name     | Delta Western, LLC. Sitka          |                                         |
| Туре                                                                |                | Facility Operating Report (FOR)    |                                         |
| Nattinee's Comments<br>please electronically sign                   |                |                                    |                                         |
| <u>Click here to View the Report.</u>                               |                |                                    |                                         |

The invitee will "Click here to View the Report" to access the submittal and be directed to the myAlaska sign-in page where they will be required to log in. From there they will automatically be directed to the prepared report; under the Report Options the Web E-Signer (invitee) should click on the Submit Report Electronically (e-signature) button.

|                                                                                                    | NG                                                                                                    |
|----------------------------------------------------------------------------------------------------|----------------------------------------------------------------------------------------------------|
|                                                                                                    |                                                                                                    |
| rganization                                                                                                    | Delta Western LLC                                                                                                    |
| tationary Sour                                                                                                    | ce Delta Western, LLC. Sitka                                                                                                    |
| ermit ID                                                                                                    | AQ1418PL101P                                                                                                    |
| ermit Type                                                                                                    | Pre-Approved Emission Limit - Gasoline Bulk Storage (PL1)                                                                                                    |
|                                                                                                    |                                                                                                    |
|                                                                                                    |                                                                                                    |
|                                                                                                    |                                                                                                    |
| Due Date                                                                                                    |                                                                                                    |
| die Date                                                                                                    |                                                                                                    |
| 1/31/2021                                                                                                    |                                                                                                    |
| Period Start                                                                                                    | Date Period End Date                                                                                                    |
| 6/1/2020                                                                                                    | 12(1/2020                                                                                                    |
| 0                                                                                                    |                                                                                                    |
| Notes/Gener                                                                                                    | al Comments                                                                                                    |
| test                                                                                                    |                                                                                                    |
|                                                                                                    |                                                                                                    |
|                                                                                                    |                                                                                                    |
| Attach Repor                                                                                                    | Form to Attachments Section below.                                                                                                    |
|                                                                                                    |                                                                                                    |
| This report ty                                                                                                    | pe requires at least one attachment. Please attach the completed report in the attachment section below.                                                                                                    |
|                                                                                                    |                                                                                                    |
| Аттаснме                                                                                                    | NTS                                                                                                    |
| ATTACHME<br>File attachme                                                                                                    | NTS Ints for pertinent photos, maps, documents, etc (max 50MB or 3.7MB for e-signed documents). View Accepted File Types                                                                                                    |
| ATTACHME<br>File attachme<br>Attachmen<br>File Name<br>Medium TE                                                                                                    | NTS Its for pertinent photos, maps, documents, etc (max 50MB or 3.7MB for e-signed documents). View Accepted File Types Its Topology Contents ST.PDF                                                                                                    |
| ATTACHME<br>File attachme<br>Attachmen<br>File Name<br>Medium TE                                                                                                    | NTS Ints for pertinent photos, maps, documents, etc (max 50MB or 3.7MB for e-signed documents). View Accepted File Types Is Delete ST.PDF                                                                                                    |
| ATTACHME<br>File attachmen<br>Attachmen<br>File Name<br>Medium TE<br>Choose File                                                                                                    | NTS Ints for pertinent photos, maps, documents, etc (max 50MB or 3.7MB for e-signed documents). View Accepted File Types IST.PDF  ST.PDF No file chosen                                                                                                    |
| ATTACHME<br>File attachmen<br>Attachmen<br>File Name<br>Medium TE<br>Choose File                                                                                                    | NTS Its for pertinent photos, maps, documents, etc (max 50MB or 3.7MB for e-signed documents). View Accepted File Types Is IN o file chosen                                                                                                    |
| ATTACHME<br>File attachme<br>Attachmen<br>File Name<br>Medium TE<br>Choose File                                                                                                    | NTS Ints for pertinent photos, maps, documents, etc (max 50MB or 3.7MB for e-signed documents). View Accepted File Types Telete ST.PDF No file chosen                                                                                                    |
| ATTACHME<br>File attachmen<br>Attachmen<br>File Name<br>Medium TE<br>Choose File                                                                                                    | NTS Ints for pertinent photos, maps, documents, etc (max 50MB or 3.7MB for e-signed documents). View Accepted File Types Is Delete ST.PDF IN No file chosen INTIONS*                                                                                                    |
| ATTACHME<br>File attachmen<br>Attachmen<br>File Name<br>Medium TE<br>Choose File<br>REPORT O                                                                                                    | NTS Ints for pertinent photos, maps, documents, etc (max 50MB or 3.7MB for e-signed documents). View Accepted File Types Is Is INDE Delete IND file chosen INDE CHONS*                                                                                                    |
| ATTACHME<br>File attachmen<br>File Name<br>Medium TE<br>Choose File<br>REPORT O                                                                                                    | NTS         Ints for pertinent photos, maps, documents, etc (max 50MB or 3.7MB for e-signed documents). View Accepted File Types         Is         ST.PDF         Delete         No file chosen                                                                                                    |
| ATTACHME<br>File attachmen<br>File Name<br>Medium TE<br>Choose File<br>REPORT O                                                                                                    | NTS Its for pertinent photos, maps, documents, etc (max 50MB or 3.7MB for e-signed documents). View Accepted File Types Its Its Its Its Its Its Its Its Its It                                                                                                    |
| ATTACHME<br>File attachmen<br>File Name<br>Medium TE<br>Choose File<br>REPORT O<br>Select Save<br>Save                                                                                                    | NTS Ints for pertinent photos, maps, documents, etc (max 50MB or 3.7MB for e-signed documents). View Accepted File Types Is ST.PDF No file chosen PTIONS* o save a draft of this report record. (Note: This is the only option that will save without enforcing validation.)                                                                                                    |
| ATTACHME<br>File attachmen<br>File Name<br>Medium TE<br>Choose File<br>REPORT O<br>Select Save<br>Salect Print                                                                                                    | NTS         Ints for pertinent photos, maps, documents, etc (max 50MB or 3.7MB for e-signed documents). View Accepted File Types         Is         ST_PDF         Oelete         No file chosen    PTIONS*          o save a draft of this report record. (Note: This is the only option that will save without enforcing validation.)     Output: to view or print a draft, unofficial copy of this report. |
| ATTACHME<br>File attachmen<br>File Name<br>Medium TE<br>Choose File<br>REPORT O<br>Select Save 1<br>Save<br>Select Print<br>Print Draft                                                                                                    |                                                                                                    |
| ATTACHME<br>File attachmen<br>File Name<br>Medium TT<br>Choose File<br>Choose File<br>REPORT O<br>Select Save 1<br>Save 1<br>Print Draft 1<br>Print Draft 1                                                                                                    |                                                                                                    |
| ATTACHME<br>File attachmen<br>File Name<br>Medium TE<br>Choose File<br>REPORT O<br>Select Save 1<br>Save<br>Select Print<br>Print Draft<br>Select Print<br>Select Print<br>Select Print                                                                                                    |                                                                                                    |
| ATTACHME<br>File attachmen<br>File Name<br>Medium TE<br>Choose File<br>Choose File<br>REPORT O<br>Select Save 1<br>Save<br>Select Print Loraft<br>Select Print Dark<br>Select Print Dark                                                                                                    |                                                                                                    |
| ATTACHME<br>File attachmen<br>File Name<br>Medium TE<br>Choose File<br>Choose File<br>Select Save 1<br>Save<br>Select Print<br>Select Print Docum                                                                                                    |                                                                                                    |
| ATTACHME<br>File attachmen<br>File Name<br>Medium TZ<br>Choose File<br>Choose File<br>REPORT O<br>Select Save 1<br>Save<br>Select Print<br>Salect Print<br>Print Draft<br>Select Print 1<br>Select Print 1<br>Select |                                                                                                    |
| ATTACHME<br>File attachmen<br>File Name<br>Medium TE<br>Choose File<br>Choose File<br>Choose File<br>REPORT O<br>Select Save 1<br>Select Print I<br>Print Docum<br>Fint Docum<br>Select Print I<br>Select Print I<br>Select Print I<br>To submit Rep                                                                                                    |                                                                                                    |
| ATTACHME<br>File attachmen<br>File Name<br>Medium TE<br>Choose File<br>Choose File<br>Choose File<br>Choose File<br>Select Save 1<br>Select Print<br>Print Draft<br>Select Print Uraft<br>Select Print Uraft<br>Select Print Docum<br>To submit &<br>Submit Rep                                                                                                    |                                                                                                    |

Click on the certification check mark box and then the e-sign Document button.

| Period Start Date: 6/1/2020                       |                                                                                       |
|---------------------------------------------------|---------------------------------------------------------------------------------------|
| Period End Date: 12/1/2020                        |                                                                                       |
| Notes/General Comments:                           |                                                                                       |
| test                                              |                                                                                       |
|                                                   |                                                                                       |
| Attachments                                       |                                                                                       |
|                                                   |                                                                                       |
| Attachment # File Name                            |                                                                                       |
| 1 Medium TEST.PDF                                 |                                                                                       |
|                                                   |                                                                                       |
|                                                   |                                                                                       |
|                                                   |                                                                                       |
| port last saved on: 1/14/2021<br>: Nattinee White |                                                                                       |
|                                                   |                                                                                       |
|                                                   |                                                                                       |
| ertification                                      |                                                                                       |
|                                                   |                                                                                       |
| Deced on information and halis                    | f formed after reasonable inquiry, I certify that the statements and information in a |
| Based on information and belie                    | e accurate and complete                                                               |
| ttached to this document are true                 | e, accurate and complete.                                                             |
| ttached to this document are true                 |                                                                                       |

The Web E-Signer will be taken to the e-signing screen asking for their password and an answer to one of their security questions. Once those have been filled in, click on the "Sign and Submit" button.

| State of Alaska M                                                               | YALASKATE                                                                                                    | ST myAla                               | ska My Go          | vernment     | Resident     | Business in Ala | ska Visiting Alask | a State Employees           |  |  |  |
|---------------------------------------------------------------------------------|----------------------------------------------------------------------------------------------------|----------------------------------------|--------------------|--------------|--------------|-----------------|--------------------|-----------------------------|--|--|--|
| 💮 myAlaska                                                                      |                                                                                                    |                                        |                    |              |              |                 | Signed in as na    | ttinee8888: <u>Sign Out</u> |  |  |  |
| HOME SERVICES                                                                   | MYPROFILE                                                                                                    | MYDOCUMENTS                            | HELP               |              |              |                 |                    |                             |  |  |  |
|                                                                                 |                                                                                                    |                                        |                    |              |              |                 |                    |                             |  |  |  |
|                                                                                 | Go to <u>DEC Air Tools</u>                                                                                                    |                                        |                    |              |              |                 |                    |                             |  |  |  |
| SIGNING CEREMO                                                                  | Signing Ceremony                                                                                                    |                                        |                    |              |              |                 |                    |                             |  |  |  |
| By using your electronic<br>copy of the document.                               | signature to sign                                                                                                    | this document, you le                  | gally bind y       | ourself to   | it to the sa | me extent as    | ou would by sign   | ning a paper                |  |  |  |
| Please take a moment to<br>electronic document you                              | o verify that the d<br>submitted.                                                                                                    | ocument you are abou                   | t to electro       | nically sigr | n is in a re | adable format,  | and is an accura   | te copy of the              |  |  |  |
| This is important becaus<br>is false, you could face in                         | e, under Alaska I<br>mprisonment, fine                                                                                                    | aw, criminal penalties<br>es, or both. | apply for fa       | Isely certif | ying a doo   | cument. If you  | submit informatio  | n that you know             |  |  |  |
| You are legally obligated<br>with anyone else - even<br>anyone else has used yo | You are legally obligated to protect the security of your myAlaska electronic signature. That means you cannot share your myAlaska password<br>with anyone else - even a family member - or let anyone else use your myAlaska electronic signature. If you discover any evidence that<br>anyone else has used your electronic signature or gained access to your password, you must report it promptly to the <u>myAlaska Help Center</u> . |                                        |                    |              |              |                 |                    |                             |  |  |  |
| Document Details                                                                |                                                                                                    |                                        |                    |              |              |                 |                    |                             |  |  |  |
| Title                                                                           | Title: Facility Operating Report (FOR)                                                                                                    |                                        |                    |              |              |                 |                    |                             |  |  |  |
| Description                                                                     | Description: Permit ID: AQ1418PL101P                                                                                                    |                                        |                    |              |              |                 |                    |                             |  |  |  |
| Division                                                                        | Department: Department of Environmental Conservation Division: Air Division                                                                                                    |                                        |                    |              |              |                 |                    |                             |  |  |  |
| Size                                                                            | Size: 2410 bytes                                                                                                    |                                        |                    |              |              |                 |                    |                             |  |  |  |
|                                                                                 | View Document                                                                                                    |                                        |                    |              |              |                 |                    |                             |  |  |  |
| Attachments                                                                     |                                                                                                    |                                        |                    |              |              |                 |                    |                             |  |  |  |
| Medium TEST.PDF (3017619 bytes) View Attachment                                 |                                                                                                    |                                        |                    |              |              |                 |                    |                             |  |  |  |
|                                                                                 | I have viewed the document I am about to sign.                                                                                                    |                                        |                    |              |              |                 |                    |                             |  |  |  |
|                                                                                 | myAlaska Password:                                                                                                    |                                        |                    |              |              |                 |                    |                             |  |  |  |
|                                                                                 | What is th                                                                                                    | ne middle name of                      | your olde<br>chile | st           |              |                 |                    |                             |  |  |  |
|                                                                                 |                                                                                                    | Sign a                                 | nd Submit          | Cancel       | ]            |                 |                    |                             |  |  |  |
|                                                                                 |                                                                                                    |                                        |                    |              |              |                 |                    |                             |  |  |  |

You will be taken back to the permit home screen with a "Thank you for your submission." screen. Please note that the report is now in the FINAL OFFICIAL report queue.

| Permit Home       Sign Out         Sign Out       Sign Out         Organization       Delta Western LLC         Stationary Source       Delta Western, LLC. Sitkia         Permit 10       AQ1418PL101P         Permit 10       AQ1418PL101P         Permit Type       Pre-Agored Emission Limit - Gasoline Bulk Storage (PL1)         Application Received       10/31/2014         Essignature Successfully Processed       X         Effective       11/1/2014         Expires       Active         Thank you for your submission.       X         To view your submission details close this dialog.<br>Your submission is marked as new with Construction       > Docs & I         Revision Numeer       Revision/Amenomer Time       Rec Via       Summtreo By       Issue         FINAL, OFFICIAL reports (green highlight - past week)       Store       Show 10         Revort Time       Rec Via       Cemineo By       Soecous       A revision                                                                                                    | Sign Out       Sign Out         Sign Out       Sign Out         Sign Out       Sign Out         Gasoline Bulk Storage (PL1)       LINKS         ture Successfully Processed       ×         you for your submission.       >         your for your submission.       >         your submission details close this dialog.       >         bmission is marked as new with □.       >         Reco       Reco Via       Summe Br         Ilight - past week)       Show 10 ♥ entrif          Period Starts 6/1/2020<br>Period Entri 6/1/2020<br>Period Entri 6/1/2020       Revexed                                                                                                    | You Are Here: DEC / A | ISTON O          | rtal / Individual /     | ORLIIY          | ationary Source / Permit I                                                                                                    | Home                      | Hello, nattine | e8888                                   |                                       |
|----------------------------------------------------------------------------------------------------|----------------------------------------------------------------------------------------------------|-----------------------|------------------|-------------------------|-----------------|----------------------------------------------------------------------------------------------------|---------------------------|----------------|-----------------------------------------|---------------------------------------|
| Organization<br>Stationary Source<br>Permit ID<br>Permit Type       Delta Western, LLC. Sitkä<br>Delta Western, LLC. Sitkä<br>AQ1418P.101P       New Ret<br>Permit Type         Permit Type       AQ1418P.101P       New Ret<br>Permit Type       New Ret<br>Permit Type         Status       10/7/2014       E-signature Successfully Processed       New Ret<br>Permit Status         Permit Status       11/7/2014       E-signature Successfully Processed       New Ret<br>Permit Status         Active       Thank you for your submission.<br>To view your submission details close this dialog.<br>Your submission is marked as new with Co.<br>None       New Ret<br>Permit Status         Revoon Numeex       Revoon/Americoment Type       Revoon/Americoment Type       Revoon Numeex         FINAL, OFFICIAL reports (green highlight - past week)       Ito view your submission by Soneous       New Ret<br>Soneous                                                                                                    | -Gasoline Bulk Storage (PL1)  -Gasoline Bulk Storage (PL1)  -ture Successfully Processed  you for your submission. your submission details close this dialog. bmission is marked as new with □.  Rec'o Rec'o Via Supammeo By  Rec'o Rec'o Via Supammeo By  Rec'o Via Cemneo By  Comments  Show 10 v entre  Rec'o Via Cemneo By  Comments  Rec'o Via Cemneo By  Comments  Rec'o Via Cemneo By  Comments  Rec'o Via Cemneo By  Comments  Rec'o Via Cemneo By  Comments  Rec'o Via Cemneo By  Comments  Rec'o Via Cemneo By  Comments  Rec'o Via Cemneo By  Rec'o Via Cemneo By  Rec'o Via Cemneo | Permit Home           |                  |                         |                 |                                                                                                    |                           | Sign Out       |                                         | $\bigcirc$                            |
| Organization       Delta Western LLC         Stationary Source       Delta Western LLC. Sitka         Permit Dip       AQ1418PL101P         Permit Type       Pre-Approved Emission Limit - Gasoline Bulk Storage (PL1)         Application Received       10/31/2014         Sued       11/7/2014         E-signature Successfully Processed       xt         Permit Status       Active         Thank you for your submission.       to view your submission details close this dialog.         Your submission is marked as new with □.       Applexity Revolow/Averance         APPROVED revisions/ame       Revolow/Averance         FINAL, OFFICIAL reports (green highlight - past week)       Show 10         Revoor Type       Rec'o       Rec'o Va       Soreouses       Revewer       Artice         Revoor Type       Rec'o       Rec'o Va       Cestineso Br       Soreouses       Prevexed       Artice                                                                                                    | Gasoline Bulk Storage (PL1)  ture Successfully Processed  you for your submission. your submission details close this dialog. bmission is marked as new with  Rec'o Rec'o Via Summero By  Rec'o Rec'o Via Summero By  Show 10 ♥ entr  Rec'o Via  Cemnero By  Corecous  Reviewero  Attracements  New Report  LINKS  New Report  User Admin  Docs & Forms  Show 10 ♥ entr  Reviewero  Attracements  New Mattinee White  Period Start: 51/2020 Period Ent: 51/2020 Period Ent: 51/2 | TESTING               | G                |                         |                 |                                                                                                    |                           |                |                                         |                                       |
| Itationary Source Deta Western, LLC. Sitka Permit ID AQ1418PL101P Permit Type Pre-Approved Emission Limit - Gasoline Bulk Storage (PL1) Application Received 10/31/2014 E-signature Successfully Processed × Processed 11/7/2014 E-signature Successfully Processed × Thank you for your submission. To view your submission details close this dialog. Your submission is marked as new with □.  Revoor Numeer Revolow/Amenomerr Type Rec'o Rec'o VA Suremme By Issue FINAL, OFFICIAL reports (green highlight - past week) Revoor Type  Rec'o Rec'o VA CERTIFICO By Soreoues Revolves Revolve Attraction Due: 1/31/2014 E-sore Pre-Approved Emission Limit - Gasoline Bulk Storage (PL1) Processed × Processed 10/31/2014 Processed × Processed 10/31/2014 Processed × Processed * Processed * Process | Gasoline Bulk Storage (PL1)       LINKS         ture Successfully Processed       ×         you for your submission.       > Org Admin Help         your submission details close this dialog.       > Docs & Forms         bmission is marked as new with □0.       >         Rec'o       Rec'o VA       Summero By         Ilight - past week)       Sourcess       ♦ Reveyee <ul> <li>Rec'o VA</li> <li>Due: 1/31/2021</li> <li>Period Ent: 5/1/2020</li> <li>Period Ent: 5/1/2020</li> <li>Period Ent: 5/1/2020</li> <li>Period Ent: 5/1/2020</li> <li>Request DEL</li> <li>Attachment 1</li> </ul>                                                                                                    | Organization          | Delta Western L  | LC                      |                 |                                                                                                    |                           |                | 1.0.000                                 |                                       |
| Permit Type       April18PL101P         Permit Type       Pre-Approved Emission Limit - Gasoline Bulk Storage (PL1)         Application Received       10/31/2014         Status       11/1/2014         Excignature Successfully Processed       X         Permit Status       Thank you for your submission.         To view your submission details close this dialog.       Your submission is marked as new with Ex.         PROVED revisions/ame       Your submission details close this dialog.         Revision Numeer       Revision/Amenimeer Tree       Rec'o NA       Suemitto By         Status       Suemit Type       Rec'o VA       Suemitto By       Issue                                                                                                    | Gasoline Bulk Storage (PL1)     ture Successfully Processed     x      you for your submission.     your submission details close this dialog.     bmission is marked as new with □.     Rec'o Rec'o VA Summero By     Issue      Inlight - past week)     Show 10 ♥ ente      Rec'o VA ♦ Cemieo By ♦ Soreoues ♦ Revieweo ♦ AttAchments      Web Natinee White Details 2012     Period Ent: 12/1/2020     Period Ent: 12/1/2020     Period Ent: 12/1/2020     Period Ent: 12/1/2020     Period Ent: 12/1/2020     Period Ent: 12/1/2020                                                                                                    | stationary Source     | Delta Western, L | LC. Sitka               |                 |                                                                                                    |                           |                | LINKS                                   |                                       |
| Performs Type       Pre-Approved Emission Limit - Gasonine Bulk Storage (PL1)         Application Received       10/31/2014         E-signature Successfully Processed       ×         Primes       11/1/2014         Thank you for your submission.       > Org Adm         To view your submission details close this dialog.       > Docs & I         APPROVED revisions/ame       To view your submission details close this dialog.       > Docs & I         Revision Numeer       Revision/Amenomerr Type       Rec'o       Rec'o       Summerror By       Issue         FINAL, OFFICIAL reports (green highlight - past week)       Show 10         Revision Type        Rec'o                                                                                                    |                                                                                                    | Permit ID             | AQ1418PL101P     | and and a second second | and the Dull of | (014)                                                                                                    |                           |                | ▶ Nev                                   | w Report                              |
| Starter       E-signature Successfully Processed       ×         With the starter       11/7/2014       ×         Thank you for your submission.       To view your submission details close this dialog.       >         To view your submission details close this dialog.       >       >         Your submission is marked as new with                                                                                                    | ture Successfully Processed       ×         you for your submission.       > Org Admin Help         your submission details close this dialog.       > Docs & Forms         bmission is marked as new with a       >         Reco       Rec'o VA       Summero By         Ilight - past week)       Show 10 ~ ent          Rec'o VA       Summero By         Rec'o VA       Summero By         Ilight - past week)       Show 10 ~ ent         Meb       Natinee White       Det 1/31/2021<br>Period Start: 6/1/2020<br>Period Start: 6/1/2020       Request DEL                                                                                                    | oplication Received   | 10/31/2014       | nission Limít - G       | asoline Bulk St | orage (PL1)                                                                                                    |                           |                |                                         |                                       |
| iffective       11/1/2014       Comparison         ipprint       Active       Thank you for your submission.         To view your submission details close this dialog.<br>Your submission is marked as new with                                                                                                    | you for your submission.       > Org Admin Help         your submission details close this dialog.       > Docs & Forms         bmission is marked as new with □.       > Docs & Forms         Reco       Reco Via       Supartice By         Ilight - past week)       Solecours       ♦ Revewep                                                                                                    | ssued                 | 11/7/2014        | E-signate               | ire Succes      | sfully Processed                                                                                                    |                           | ×              | Use                                     | r Admin                               |
| ppres       Ctive       Thank you for your submission.         To View your submission details close this dialog.<br>Your submission is marked as new with and       > Emission         Revision Numeer       Revision/American       > Docs & I         INAL, OFFICIAL reports (green highlight - past week)       Show 10         Revision Time       Rec'o       Rec'o VA       Soeouus       \$ Revenue       \$ Article         INAL, OFFICIAL reports (green highlight - past week)       Show 10       \$ Docs \$ \$ \$ Revenue       \$ Article                                                                                                    | you for your submission.<br>your submission details close this dialog.<br>bmission is marked as new with                                                                                                    | ffective              | 11/1/2014        | E Signate               | are succes.     | shany rrocessed                                                                                                    |                           |                | > Org                                   | Admin Help                            |
| errinet Status       Active       I flafik you for your Submission.<br>To view your submission details close this dialog.<br>Your submission is marked as new with       > Docs &         Revoor Numeer       Revoor Values Revoor Values Revoor Values Revoor Values Revoor Values Revoor Values Revoor Values Revoor Values Revoor Type       Revoor Revoor Values Revoor Values Revoor Revoor Values Revoor Values Revoor Values Revoor Values Revoor Values Revoor Revoor                                                                                                    | You for your submission.       > Emission livento         your submission details close this dialog.       > Docs & Forms         bmission is marked as new with □0.       > Docs & Forms         Ilight - past week)       Summer BY       Issue <ul> <li>Rec'o Via</li> <li>Summer BY</li> <li>Issue</li> <li>Show 10 ~ ent</li> <li>Period Starts 6/7/2020</li> <li>Period Starts 6/7/2020</li> <li>Per</li></ul>                                                                                                    | xpires                |                  | Therefore               |                 |                                                                                                    |                           |                |                                         | · · · · · · · · · · · · · · · · · · · |
| To view your submission details close this dialog.<br>Your submission is marked as new with                                                                                                    | your submission details close this dialog.<br>bmission is marked as new with □.<br>Rec'o Rec'o VA SupArrieo Br Issue<br>Night - past week)<br>Show 10 ✓ ent<br>♦ Rec'o VA ♦ Cermeo Br ♦ Soreoues ♦ Revewor ♦ Attachments<br>Web Natinee White Due: 1/31/2021<br>Period Ent: 1/21/2020<br>Period Ent: 1/21/2020                                                                                                    | ermit Status          | Active           | тпапк у                 | you for yo      | our submissio                                                                                                    | n.                        |                | 🔺 Emi                                   | ission Invento                        |
| APPROVED revisions/ame       Your submission is marked as new with Implement of the submission is marked as new with Implement of the submission is marked a                                        | Inight - past week)     Someones       ♦ Rec'o Via     Summitted By       Issue     Issue                                                                                                    |                       |                  | To view y               | our submis      | sion details close                                                                                                    | e this dialog.            |                | > Dor                                   | c <sup>0</sup> Forme                  |
| Rendent Tive   Rec'o Via                                                                                                    | Rec'o     Rec'o     Via     Submitted BY     ISSUED       Niight - past week)     Show 10 ✓ ent            ◆ Rec'o Via     Cerniero BY     ♦ Solecours     ♦ Reviewed     ▲ Аттасиментя            Web     Nattinee White     Due: 1/31/2021<br>Period Ent: 5/1/2020<br>Period Ent: 12/1/2020     Request DEL<br>Request DEL     Attachment 1                                                                                                    |                       | visions/ame      | Your sub                | mission is r    | marked as new w                                                                                                    | ith 🕮. 👘                  | 4              | , ,,,,,,,,,,,,,,,,,,,,,,,,,,,,,,,,,,,,, | .5 & FOTTIS                           |
| Sone<br>SINAL, OFFICIAL reports (green highlight - past week)<br>Show 10<br>Resour Tire \$ Rec'o ¥ Rec'o VA \$ Святиво Ву \$ SchebuLes \$ Reviewed \$ Атгисн<br>Due: 1/31/2021                                                                                                    | light - past week)<br>Show 10 ✓ ent<br>♦ Rec'o Va ♦ Сеяпево Ву ♦ Soreouxs ♦ Reveneed ♦ Аттасиментз<br>Web Natinee White Due: 1/31/2021<br>Period Start: 6/1/2020<br>Period Start: 6/1/2020<br>Period Start: 6/1/2020                                                                                                    | REVISION NUMBER       | REVISION/A       | MENDMENT TYPE           | F               | Rec'o Rec'o Via                                                                                                    | SUBMITTED BY              | ISSUED         |                                         |                                       |
| TINAL, OFFICIAL reports (green highlight - past week)<br>Show 10<br>Reform Tine \$ Rec'D \$ Rec'D ViA \$ Centined By \$ Schedules \$ Reviewed \$ AttAch<br>Due: 1/31/2021                                                                                                    | light - past week)<br>♦ Rec'o Va ♦ Секлеко BY ♦ Soнсоция ♦ Reviewed ♦ Аттасниентя<br>Web Natinee White Due: 1/31/2021<br>Period Starts 6/1/2020<br>Period End: 1/2/1/2020                                                                                                    | lone                  | The Maria Maria  |                         | ·               |                                                                                                    | Joannie Dr                | 133020         |                                         |                                       |
| INAL, OFFICIAL reports (green highlight - past week)         Show 10           Renorr Time                                                                                                    | Night - past week)       Show 10 ♥ ent            ◆ Rec'o Via         ◆ Cernineo By         ◆ Scheoules         ◆ Reviewed         ◆ Attachments             Web         Nattinee White        Due: 1/31/2021             Period Starts 6/1/2020        Request DEL             Period End: 12/1/2020        Request DEL                                                                                                    |                       |                  |                         |                 |                                                                                                    |                           |                |                                         |                                       |
| INAL, OFFICIAL reports (green highlight - past week)<br>Show 10<br>Renorm Time                                                                                                    | hlight - past week)<br>♦ Rec'o Va ♦ Секляко Br ♦ Sorecutes ♦ Revieweo ♦ Атасниентя<br>Web Nattinee White Die: 1/31/2021<br>Period Starts 6/1/2020<br>Period End: 12/1/2020                                                                                                    |                       |                  |                         |                 |                                                                                                    |                           |                |                                         |                                       |
| INAL, OFFICIAL reports (green highlight - past week)         Show 10           Show 10         Record Via         Centined By         \$ Sonedules         \$ Revewed         \$ Απλακι           Report Tive         Rec'o         Rec'o Via         \$ Centined By         \$ Sonedules         \$ Revewed         \$ Απλακι                                                                                                    | Image: Log part week)       Show 10 ✓ ent                                                                                                    |                       | Al               |                         |                 |                                                                                                    |                           |                |                                         |                                       |
| Show 10         Show 10         <                                                                                                    | Show     10 ∨ [ent       ♦ Rec'b Va     ♦ Cermineo Br     ♦ Soneoules     ♦ Reviewed     ♦ Атласиментя       Web     Nattinee White     Due: 1/31/2021<br>Period Start: 6/1/2020     Request DEL     Attachment 1       Period Start: 6/1/2020     Due: 1/31/2020     Request DEL     Attachment 1                                                                                                    | INAL, OFFICI          | AL reports (g    | green nigni             | ight - past     | week)                                                                                                    |                           |                |                                         |                                       |
| Reform Type         Rec'o         Rec'o Via         Centined By         Schedules         Reveneo         А тласн           Image: Discrete transmission         Image: Discrete transmission         Image: Discrete transmit                                                                                                    | Image: Provide the second second s                |                       |                  |                         |                 |                                                                                                    |                           |                | Show                                    | / 10 <b>~</b> ent                     |
| Due: 1/31/2021                                                                                                    | Web         Nattinee White         Due: 1/31/2021<br>Period Start: 6/1/2020<br>Period End: 12/1/2020         Request DEL         Attachment 1                                                                                                    | REPORT TYPE           |                  | REC'D                   | REC'D VIA       | CERTIFIED BY                                                                                                    | SCHEDULES                 | REVIEWED       | <b>\$</b> A                             | TTACHMENTS                            |
|                                                                                                    | Web Nattrifiee White Period Start: 6/1/2020 Request DEL Attachment 1 Period End: 12/1/2020 Dem: 4/21/2020                                                                                                    |                       |                  |                         |                 |                                                                                                    | Due: 1/31/2021            |                |                                         |                                       |
| Facility Operating Report (FOR) 1/14/2021 Web Nattinee White Period Start: 6/1/2020 Request DEL Attach                                                                                                    | Duet 4/01/0000                                                                                                    | _                     |                  |                         |                 | A second second seco | Deviced Charles C15 (202) | Boguoct D      | IEI A'                                  | the charge out 1                      |

As a Web E-Signer, you will get an email saying the report you submitted has been received by the system. At this point you have completed the submittal process. If you have any questions, please contact the ADEC inspector for this facility.

| This message was sent to you by a computer program, DO NOT REPLY to this message.                                                                                                    |
|----------------------------------------------------------------------------------------------------|
| This email is being sent to notify you that your electronically signed document was successfully received.                                                                                                    |
| Document Confirmation Code: A64E818141C5F824D211C8FEB837A4AF                                                                                                    |
| Title: Facility Operating Report (FOR)<br>Department: Department of Environmental Conservation<br>Division: Air Division<br>Certified Date: 1/14/2021 12:50 PM<br>Attachments: 1                                                                                                    |
| This document is available from your myAlaska account under the myDocuments tab or by visiting the following URL:                                                                                                    |
| https://mytest.alaska.gov/ESignature/DocumentDetails.aspx?doc=A64E818141C5F824D211C8FEB837A4AF                                                                                                    |
| If you have not recently used myAlaska to electronically sign a document, this message may be evidence of unauthorized use of your myAlaska account. If you believe this activity is related to unauthorized access, please forward this message to <u>myalaska.help@alaska.gov</u> for additional assistance. |
| No unsolicited email will be sent to you from myAlaska, and myAlaska will not share your email address with other parties without your authorization.                                                                                                    |
| The myAlaska Team<br><u>myalaska.help@alaska.gov</u>                                                                                                    |
|                                                                                                    |

## Submittal via the "Print Report" Option

## Step A. Permittee selected "Print Document" Option

This is another way to submit a completed compliance report if electronic signing is not an option.

The Permittee Portal user can click on the "Print Document" button under the Report Option.

| Due Date<br>3/31/2021                                                                                                    |       |
|----------------------------------------------------------------------------------------------------|-------|
| Period Start Date Period End Date                                                                                                    |       |
| Notes/General Comments                                                                                                    |       |
| neting .                                                                                                    |       |
| Atlach Report Form to Atlachments Section below                                                                                                    |       |
| This report type requires at east one attachment. Please attach the completed report in the attachment section below                                                                                                    |       |
|                                                                                                    |       |
| IT I ACHMENTS                                                                                                    |       |
| File attactments for pertinent photos, maps, documents, etc. (mail SOANB or 3 7448 for e-signed documents). View Accepted File Types                                                                                                    |       |
| Attachments                                                                                                    |       |
| File Name Detete                                                                                                    |       |
| Medium TEST.PDF                                                                                                    |       |
|                                                                                                    |       |
| Choose File No file chosen                                                                                                    |       |
| Choose File No file chosen                                                                                                    |       |
| Choose File No file chosen                                                                                                    |       |
| Choose File No file chosen                                                                                                    |       |
| Choose File No file chosen  EPORT OPTIONS*  Seed Save to save a draft of this report record. (Note: This is the only option that will save without enforcing validation.)  Seed Print Draft to view or print a draft, unofficial copy of this report.  Print Draft (Source) on a new Viewold)                                                                                                    |       |
| Choose File: No file choose  EEPORT OPTIONS*  Select Save to save a draft of this report record. (Note: This is the only option that will save without enforcing validation.)  Save Select Print Death (opens in a new Wesdow)  Select Print Death (opens in a new Wesdow)  Select Print Decement to print an official copy of this report, and physically sign and mail to DEC. This report will be stored in DEC's air permit database, for refine and expedited processing                                                                                    | KR.   |
| Choose File No file Choose                                                                                                    | iot.  |
| Choose File No file chosen  EEPORT OPTIONS*  Select Save to save a draft of this report record. (Note: This is the only option that will pave without enforcing validation.)  Save  Find Draft to view or print a draft, unofficial copy of this report.  Find Draft Tool Document to print an official copy of this report, and physically age and mail to DEC. This report will be stored in DEC's air permit database, for refine and expected grocessing Find Doam in a new Window)  To submit it a eagen this document electronically, please click before. | iot . |

### Step B. Print and Fill out Certification Form

After clicking on the "Print Document" button, the certification screen appears in a new browser window. The user will need to print and fill out the certification portion of the form. The Responsible Official needs to sign the form. Scan and submit the document to the Air Reports email (<u>DEC.AQ.Airreports@alaska.gov</u>). ADEC staff will proceed to retrieve the compliance form from AOS.

| Report Type: Pacific Uprit a Device         Prime Details         Operating Stream Stream Stream Stream Stream Stream Prime Stream Stream Prime Stream Stream | Department of Environmental Conservation<br>Air Quality Division                                                                                                    |                                                                               |
|----------------------------------------------------------------------------------------------------|----------------------------------------------------------------------------------------------------|-------------------------------------------------------------------------------|
| Period Standing       Active Density ClipPt & Prevent         Period Standing       Active Density ClipPt & Prevent         Period Stan Date:       1562425         Period Stan Date:       1552221         Period Stan Date:       1552222         Period Stan Date:       12532221         Period Stan Date:       12532221         Period Stan Date:       12532221         Notest Commercia:       12532221         Notest Commercia:       12532221                                                                                                    | Report Type: Facility Operating Report (FOR)                                                                                                    |                                                                               |
| Excline Contacting Biscort (ECB). Details         Period Star Date:       3352021         Period Star Date:       12352021         Notes/General Commercia:       1         Introducents       1         Attachments       1         Attachments       1         Attachments       1         Attachment #       File Name:         1       1         2       Medure TESTPOP         2       Medure TESTPOP         3                                                                                                    | Permit Dotals Commit Dotals Commit Dotals Commit Data Commit Data |                                                                               |
| Description       \$19221<br>Period Ead Date:       \$19221<br>Period Ead Date:       \$19221<br>Period Ead Date:       \$19221<br>Period Ead Date:       \$19221<br>Period Ead Date:       \$19221<br>Period Ead Date:       \$19221<br>Period Ead Date:       \$19221<br>Period Ead Date:       \$19221<br>Period Ead Date:       \$19222<br>Period Ead Date:       \$192222<br>Period Ead Date:       \$192222<br>Period Ead Date:       <                                                                                                    | - Eacility Operating Report (EOR) Details                                                                                                    |                                                                               |
| Notes/General Comments:           Attachment #         File Name           1         TESTPOF           2         Medium TESTPOF           2         Medium TESTPOF           3         Medium TESTPOF           2         Medium TESTPOF           2         Medium TESTPOF           3         Medium TESTPOF           2         Medium TESTPOF           2         Medium TESTPOF           3         Medium TESTPOF           2         Medium TESTPOF           3         Medium TESTPOF           3         Medium TESTPOF           Based on information and belief formed after measonable loguling. I certify that the stamments and information in and attached to this document are true, accurate are true, accurate are                                                                                                    | Due Dato: 3/31/2021<br>Period Start Date: 6/1/2020<br>Period End Date: 1/20/2020                                                                                                    |                                                                               |
| Attachments         Attachments         Attachments         Attachments         Attachments         Attachments         Attachments         Attachments         Attachments         Attachments         Attachments         Attachments         TSTPP         Attachments         TSTPP         Attachments         TSTPP         Attachments         Attachments         Attachments         Attachments         Attachments         Attachments         Attachments         Attachments         Attachments         Attachments         Attachments         Attachments         Attachments         CERTFFICATION         YOUR SIGNATURE         PRINTED NAME         TTLE         PHONE         DATE SIGNED:         THIS SECTION IS REQUIRED FOR ALL OFFICIAL SUBMISSIONS                                                                                                    | Notes/General Comments:<br>testing                                                                                                    |                                                                               |
| Attachment #       File Name         1       TESTFORE         2       Medium TESTFORE         Another water = 121000       Medium TESTFORE         Based on information and belief formed after mesonable logality, I certify that the statements and information in and attached to this document are true, accurate are         CERTFICATION         YOUR SIGNATURE:         PRINTED NAME:         PHONE:         PHONE:         DATE SIGNED:         THIS SECTION IS REQUIRED FOR ALL OFFICIAL SUBMISSIONS                                                                                                    | Attachorents                                                                                                    |                                                                               |
| Based on information and belief formed after mesonable logary. I certify that the stamments and information is and attached to this document are true, accurate are     CERTIFICATION     YOUR SIGNATURE:     PRINTED NAME:     PHONE:     PHONE:     DATE SIGNED:     THIS SECTION IS REQUIRED FOR ALL OFFICIAL SUBMITISTIONS                                                                                                    | Attachment #         File Name           T         TESTPOF           Z         Medium TESTPOF                                                                                                    |                                                                               |
| Based on information and belief formed after mesonable logality. I certify that the examenents and information in and attached to this document are true, accurate are  CERTIFICATION  YOUR SIGNATURE:  PRINTED NAME:  PHONE:  DATE SIGNED:  THIS SECTION IS REQUIRED FOR ALL OFFICIAL SUBMITISIONS                                                                                                    | Apportant sevel on 10 <sup>4</sup> 0001<br>Ny Nationa Yoles                                                                                                    |                                                                               |
| CERTIFICATION YOUR SIGNATURE PRINTED NAME TITLE PHONE DATE SIGNED: THIS SECTION IS REQUIRED FOR ALL OFFICIAL SUBMISSIONS                                                                                                    | Based on information and belief formed after masonable inquiry, I certify that the stan                                                                                                    | meets and information is and attached to this document are true, accurate are |
| YOUR SIGNATURE<br>PRINTED NAME<br>TITLE<br>PHONE<br>DATE SIGNED :<br>THIS SECTION IS REQUIRED FOR ALL OFFICIAL SUBMISSIONS                                                                                                    | CERTIFICATION                                                                                                    | 7                                                                             |
| PRINTED NAME:                                                                                                    | YOUR SIGNATURE                                                                                                    |                                                                               |
| TITLE: PHONE: DATE SIGNED: THIS SECTION IS REQUIRED FOR ALL OFFICIAL SUBMITISIONS                                                                                                    | PRINTED NAME:                                                                                                    |                                                                               |
| PHONE: DATE SIGNED: THIS SECTION IS REQUIRED FOR ALL OFFICIAL SUBMISSIONS                                                                                                    | ΠΤLE:                                                                                                    |                                                                               |
| DATE SIGNED: THIS SECTION IS REQUIRED FOR ALL OFFICIAL SUBMISSIONS                                                                                                    | PHONE                                                                                                    |                                                                               |
| THIS SECTION IS REQUIRED FOR ALL OFFICIAL SUBMISSIONS                                                                                                    | DATE SIGNED                                                                                                    |                                                                               |
|                                                                                                    | THIS SECTION IS REQUIRED FOR ALL OFFICIAL SUBMISSIONS                                                                                                    |                                                                               |

### **Step C. ADEC Intake Staff to retrieve report**

When intake ADEC staff receives the PDF of the certification form, it will be retrieved from AOS and imported into the ADEC internal database. Once it is imported, the permittee will see that the report is no longer a "DRAFT" but has been moved to the "OFFICIAL" report queue.

| Departmen<br>Air Quality                                                                          | t of Environmental Conservation<br>Division                                                                                         |
|---------------------------------------------------------------------------------------------------|----------------------------------------------------------------------------------------------------|
| Report Type: Facil                                                                                | ity Operating Report (FOR)                                                                                                    |
| Permit Details<br>Organization:<br>Stationary Source:<br>Permit ID:<br>Permit Type:<br>Report ID: | Alaska Electric Light & Power<br>Auke Bay Standby Generation Station<br>AQ0208TVP04P<br>Major - Tille V Operating (TVP)<br>16882425 |
| Eacility Operating                                                                                | Report (FOR) - Details                                                                                                    |
| Due Date:                                                                                         | 3/31/2021                                                                                                    |

## **Other Actions and Issues**

### **Viewing Signed and Submitted Documents**

A web-formatted version of reports for your organization is available for viewing if the forms were submitted online.

**<u>Step 1</u>**: To view web documents, start at the Organization Home page and select either a stationary source or a non-stationary source permit from the permits or applications grid.

| Alaska Department of Environmental Conservation<br>DIVISION OF AIR QUALITY                                                                                                    | Search<br>O DEC O State of Alaska              |
|----------------------------------------------------------------------------------------------------|------------------------------------------------|
| You Are Here: DEC / Air Quality / AOS / Portal / Individual / Organization Home Organization Home                                                                                                    | Hello, nattinee8888 Sign Out                   |
| Delta Western LLC<br>Your Roles:<br>Organization Web Administrator                                                                                                    | LINKS  Approval Applications                   |
|                                                                                                    | User Admin     Org Admin Help     Docs & Forms |
| Stationary Sources (Click to select)<br>Delta Western, LLC. Sitka                                                                                                    | \$                                             |
| Dillingham Bulk Plant Dutch Harbor Bulk Plant                                                                                                    |                                                |
| Haines Bulk Plant Haines II Bulk Plant                                                                                                    |                                                |
| Juneau Bulk Fuel Plant Annu Search Suite Plant                                                                                                    |                                                |
| POA Bulk Terminal Delta Western St. George Bulk Fuel Plant                                                                                                    |                                                |
| Yakutat Bulk Fuel Plant                                                                                                    |                                                |
| Showing 1 to 10 of 10 entries  APPROVED permits (OBP and MG1 only)                                                                                                    |                                                |
| Резил Ти (Сискто select) Резил Тите Резил Тите | Status                                         |

**<u>Step 2</u>**: To view reports bound to a stationary source you will need to navigate to that stationary source's home page. It will list the stationary source's approved permits and any pending permit applications.

Select the permit to which the document report is bound. If it is an approved permit, you will be directed to the permit home page, where you will have an opportunity to view or print any of the permit's revisions or reports (See Step 3). If you select a pending application, you will see a copy of the pending application, whether or not it was submitted orige. No reports will be bound to a pending application.

|   | Stationary Source Hom       | e                                                       |            | Sign O          | ut       |                                                                |
|---|-----------------------------|---------------------------------------------------------|------------|-----------------|----------|----------------------------------------------------------------|
|   | Delta Western LLC / Dutch H | larbor Bulk Plant                                       |            |                 |          | Links                                                          |
|   | Your Roles:<br>Web E-Signer |                                                         |            |                 |          | User Admin                                                     |
| 4 | APPROVED permits (al        | l except OBR and MG1)                                   |            |                 |          | <ul> <li>Org Admin Help</li> <li>Emission Inventory</li> </ul> |
|   |                             |                                                         |            |                 |          | Docs & Forms                                                   |
|   | Регміт ID (Сціск то select) | Permit Type                                             | ¢          | Permit Status 🔶 |          |                                                                |
|   | AQ0806PL101P 2              | Pre-Approved Emission Limit - Gasoline Bulk Storage (PL | 1)         | Active          |          |                                                                |
| 1 | Showing 1 to 1 of 1 entrie  | 25                                                      |            |                 |          |                                                                |
|   | PENDING permit appli        | cations (all except OBR and MG1) (gree                  | en highlig | ht - past week) |          |                                                                |
| 1 | ID Type R<br>None           | tec'd Rec'd Via Certhi                                  | RED BY     | Ап              | achments |                                                                |

Documents submitted online will display the hyperlink to that document, submittal data, and confirmation of signature by the Web E-Signer (certified by). Documents that were not submitted online will display only basic permit or report data.

**<u>Step 3</u>**: The permit home page for each permit will list approved revisions/amendments, pending revisions, "FINAL, SUBMITTED" submitted reports, and "DRAFT, UNOFFICIAL" reports, displayed on toggleable grids.

| Permit Home                                                                                               |                                                                                           |                                                |                                                              |                                                       |                                                                                                    | Sign Out                   |                                      |                                                    |
|----------------------------------------------------------------------------------------------------|-------------------------------------------------------------------------------------------|------------------------------------------------|--------------------------------------------------------------|-------------------------------------------------------|----------------------------------------------------------------------------------------------------|----------------------------|--------------------------------------|----------------------------------------------------|
|                                                                                                    |                                                                                           |                                                |                                                              |                                                       |                                                                                                    |                            |                                      |                                                    |
| Organization                                                                                              | Delta Western LLC                                                                         |                                                |                                                              |                                                       |                                                                                                    |                            | 1.0                                  |                                                    |
| Stationary Source                                                                                         | Dutch Harbor Bulk                                                                         | Plant                                          |                                                              |                                                       |                                                                                                    |                            | LI                                   | NKS                                                |
| Permit ID                                                                                                 | AQ0806PL101P                                                                              |                                                |                                                              |                                                       |                                                                                                    |                            |                                      | New Demont                                         |
| Permit Type                                                                                               | Pre-Approved Emis                                                                         | sion Limit - Ga                                | soline Bulk Stora                                            | ige (PL1)                                             |                                                                                                    |                            |                                      | New Report                                         |
| Application Received                                                                                      | 4/22/2003                                                                                 |                                                |                                                              |                                                       |                                                                                                    |                            |                                      | Licor Admin                                        |
| lssued                                                                                                    | 6/24/2003                                                                                 |                                                |                                                              |                                                       |                                                                                                    |                            |                                      | USET AUTITIT                                       |
| Effective                                                                                                 | 6/24/2003                                                                                 |                                                |                                                              |                                                       |                                                                                                    |                            |                                      | Org Admin Help                                     |
| Expires                                                                                                   |                                                                                           |                                                |                                                              |                                                       |                                                                                                    |                            |                                      | org Autilit Help                                   |
| Permit Status                                                                                             | Active                                                                                    |                                                |                                                              |                                                       |                                                                                                    |                            | >                                    | Emission Inventory                                 |
|                                                                                                    |                                                                                           |                                                |                                                              |                                                       |                                                                                                    |                            |                                      |                                                    |
|                                                                                                    |                                                                                           |                                                |                                                              |                                                       |                                                                                                    |                            |                                      | Docs & Forms                                       |
|                                                                                                    | visions/amend                                                                             | Iments                                         |                                                              |                                                       |                                                                                                    |                            |                                      |                                                    |
|                                                                                                    |                                                                                           | in chica                                       |                                                              |                                                       |                                                                                                    |                            |                                      |                                                    |
| REVISION NUMBER                                                                                           | REVISION/AMEN                                                                             | DMENT TYPE                                     | Rec                                                          | 'D REC'D VIA                                          | SUBMITTED BY                                                                                                    | İSSUED                     |                                      |                                                    |
| Revisión Number<br>None                                                                                   | REVISION/AMEN                                                                             | IDMENT TYPE                                    | Rec                                                          | 'D REC'D VIA                                          | Submitted By                                                                                                    | Issued                     |                                      |                                                    |
| Revision Number<br>None                                                                                   | REVISION/AMEN                                                                             | IDMENT TYPE                                    | Rec <sup>2</sup>                                             | 'd Rec'd Via                                          | Submitted By                                                                                                    | İssued                     |                                      |                                                    |
| Revisión Number<br>None                                                                                   | REVISION/AMEN                                                                             | DMENT TYPE                                     | Rec <sup>2</sup>                                             | 'D REC'D VIA                                          | Subміттер By                                                                                                    | İssued                     |                                      |                                                    |
| Revision Number<br>None                                                                                   | REVISION/AMEN                                                                             | IDMENT TYPE                                    | REC<br>3                                                     | 'o Rec'o Via                                          | Submitted By                                                                                                    | İssued                     |                                      |                                                    |
| REVISION NUMBER<br>None                                                                                   | Revision/Amen                                                                             | EMENT TYPE                                     | Rec<br><b>3</b><br>2ht - past w                              | 'o Rec'o Via                                          | Submitted By                                                                                                    | Issued                     |                                      |                                                    |
|                                                                                                    | Revision/Amen                                                                             | een highlig                                    | Rec<br><b>3</b><br>ght - past w                              | o Rec'o Via                                           | Submitted By                                                                                                    | Issued                     | s                                    | how 10 × entrie                                    |
| Revision Number<br>None                                                                                   | Revision/Amen                                                                             | een highlig                                    | Rec<br>3<br>ght - past w                                     | eek)                                                  | Submitted By                                                                                                    | Issued                     | S                                    | how 10 ∨ entrie                                    |
| REVISION NUMBER<br>None<br>FINAL, OFFICIA<br>REPORT TYPE                                                  | Revision/Amen<br>AL reports (gre                                                          | een highlig<br>Rec'o                           | Rec<br>3<br>ght - past w<br>• Rec'd Via •                    | 'D REC'D VIA<br>eek)<br>Certified By                  | Submitted By                                                                                                    | Issued                     | S                                    | how 10 ∨ entrie                                    |
| REVISION NUMBER<br>None<br>FINAL, OFFICIA<br>REPORT TYPE                                                  | Revision/Amen<br>AL reports (gre                                                          | een highlig<br>Rec'o                           | Rec<br>3<br>ght - past w<br>Rec'd Via \$                     | 'D REC'D VIA<br>eek)<br>Certiried By                  | SUBMITTED BY                                                                                                    | Issued                     | S                                    | how <u>10 ∨</u> entrie<br>♦ Απλαниεντs             |
| REVISION NUMBER<br>None<br>FINAL, OFFICIA<br>REPORT TYPE<br>Facility Operating R                          | Revision/Amen<br>AL reports (gre<br>¢                                                     | een highlig<br>Rec'o                           | Rec<br>3<br>ght - past w<br>• Rec'o Via •                    | 'D REC'D VIA<br>eek)<br>Certified By<br>Natt Nipata   | SUBMITTED BY                                                                                                    | ISSUED<br>Re               | S<br>VIEWED                          | how 10 ∨ entrie<br>♦ Аттаснментя<br>Аttachment 1   |
| REVISION NUMBER<br>None<br>FINAL, OFFICIA<br>REPORT TYPE<br>Facility Operating R                          | Rension/Amen<br>AL reports (gre<br>4<br>(FOR) 4                                           | een highlig<br>Rec'o<br>4/23/2020              | Rec<br>3<br>ght - past w<br>• Rec'd Via •<br>Web             | CERTIFIED BY                                          | SUBMITTED BY  SOHEDULES  Due: 4/30/2020 Period End: 3/31/2 Period End: 3/31/2                                                         | 155JED<br>Re<br>020<br>020 | S<br>VIEWED<br>QUEST DEL             | how 10 – entrie                                    |
| REVISION NUMBER<br>None<br>FINAL, OFFICIA<br>REPORT TYPE<br>Facility Operating R                          | Revision/Amen<br>AL reports (gre<br>teport (FOR)                                          | een highlig<br>Rec'o<br>4/23/2020              | Rec<br>3<br>ght - past w<br>Rec'd Via \$<br>Web              | Cernned By<br>Natt Nipata                             | Sueмптео By           ◆ Sonepules           Due: 4/30/2020           Period End: 3/31/2           Due: 1/31/2020                      | SSUED                      | S<br>VIEWED                          | how 10 – entrie                                    |
| Revision Number<br>None<br>FINAL, OFFICIA<br>Report Type<br>Facility Operating R<br>PL1 Fuel Usage Repu   | REVISION/AMEN<br>AL reports (gre<br>AL report (FOR)<br>AL report (FOR)<br>AL report (FOR) | een highlig<br>Rec'o<br>4/23/2020              | Rec<br>3<br>ght - past w<br>Rec'd VA \$<br>Web<br>Web        | CERTIFIED BY<br>Natt Nipata                           | SUBMITTED BY  SCHEDULES  Due: 4/30/2020  Period Start: 1/1/2  Due: 1/31/2020  Period Start: 1/1/2                                     | ISSUED                     | S<br>VIEWED<br>IQUEST DEL            | how 10 $\checkmark$ entrie                         |
| REVISION NUMBER<br>None<br>FINAL, OFFICIA<br>REPORT TYPE<br>Facility Operating R<br>PL1 Fuel Usage Repu   | REVISION/AMEN<br>AL reports (gre<br>deport (FOR) 4<br>ort                                 | een highlig<br>Rec'o<br>4/23/2020<br>2/10/2020 | Rec<br>3<br>ght - past w<br>Rec'o VA<br>Web<br>Web           | eek) Cermero By Natt Nipata Donal Stone               | SUBMITTED BY  SCHEDULES  Due: 4/30/2020 Period Start: 1/1/2 Period End: 3/31/2 Due: 1/31/2020 Period Start: 1/1/2 Period End: 1/2/31. | Issueo                     | S<br>VIEWED<br>QUEST DEL<br>19/2020  | how 10 $\checkmark$ entrie                         |
| REVISION NUMBER<br>None<br>FINAL, OFFICIA<br>REPORT TYPE<br>Facility Operating R<br>PL1 Fuel Usage Report | Revision/Amen<br>AL reports (gre<br>eport (FOR) 4<br>ort                                  | een highlig<br>Rec'o<br>4/23/2020<br>2/10/2020 | Rec<br>3<br>ght - past w<br>Rec'o Via<br>Web<br>Web<br>Email | eek) Cernneo By Natt Nipata Donal Stone Inel Lawrence | Sueмптер By                                                                                                    | ISSUED                     | S<br>VIEWED<br>IQUEST DEL<br>19/2020 | how 10 ∨ entrie<br>♦ Аттасниелтя (<br>Attachment 1 |

**<u>Step 4</u>**: Select a report (or revision) to view the report (or revision) document for this permit.

## **Accidental Submittals**

If a document is submitted electronically in error, the user can click on "Request DEL" which stands for Request Deletion.

| FINAL, OFFICIAL reports (green highlight - past week)<br>Show 10 ~ entries |           |               |                |                                                                   |                          |
|----------------------------------------------------------------------------|-----------|---------------|----------------|-------------------------------------------------------------------|--------------------------|
| REPORT TYPE                                                                | 🔷 Rec'd   | 🖨 Rec'd Via 🗧 | CERTIFIED BY   |                                                                   | REVIEWED ATTACHMENTS     |
| Facility Operating Report (FOR)                                            | 1/14/2021 | Web           | Nattinee White | Due: 1/31/2021<br>Period Start: 6/1/2020<br>Period End: 12/1/2020 | Request DEL Attachment 1 |
|                                                                            |           |               |                |                                                                   |                          |

This can only be done if the report has NOT been reviewed and is within 30 days of the submission. When the Request DEL is clicked you will see the repudiation screen that will ask the user to contact their inspector with a listed information in the repudiation screen.

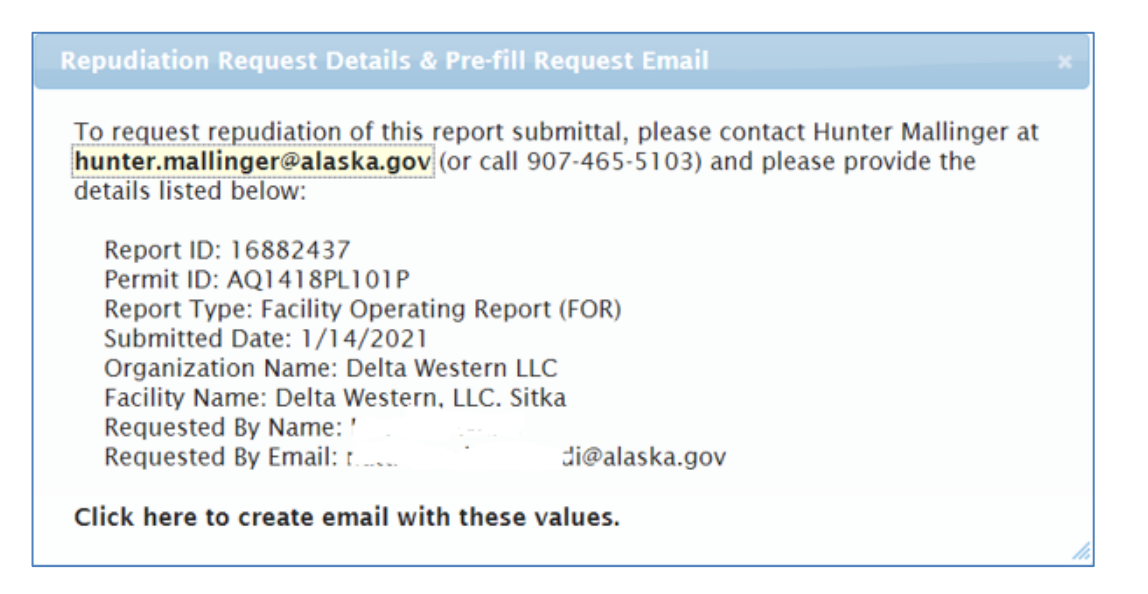

This is a misnomer since the submission cannot be deleted. However, the inspector can take the submittal and return it to the user's DRAFT, unofficial report queue. At this point the user can make changes as needed to the report and then resubmit.

### **Open Burn Application and Approvals**

From the Organization Home page, you can submit open burn approvals. Under the Links box on the Organization Home page, you will need to click on the Approval Applications to access the various open burn approval applications.

| Alaska Department of Environmental Conservation                                                   | 0 0                           | Search<br>EC State of Alaska                                            |
|---------------------------------------------------------------------------------------------------|-------------------------------|-------------------------------------------------------------------------|
| You Are Here: DEC / Air Quality / AOS / Portal / Individual / Organization Home Organization Home | Hello, nattinee88<br>Sign Out | 88 🚫 🕒                                                                  |
| Accumulate Energy Alaska, Inc<br>Your Roles:<br>Organization Web Administrator                    |                               | CS<br>pproval Applications<br>ser Admin<br>rg Admin Help<br>ocs & Forms |
| You have not been assigned to any stationary sources.                                             |                               |                                                                         |

You can submit the following open burn approval applications:

- Black Smoke Approval
- Controlled Burning for Land Clearing
- Controlled Burning for Resource Management
- Controlled Burning for Resource Management (Renewal)
- Fire Fighter Training Fuels
- Fire Fighter Training Fuels (Renewal)
- Fire Fighter Training Structures
- Fire Fighter Training Structures (Renewal)

Approval Applications are created, saved and E-Signed using the <u>same process</u> as a Report submittal.

| Departme<br>Air Quali                                                                                                    | ent of Environmental Conservation<br>ty Division                                                                                                    |
|----------------------------------------------------------------------------------------------------|----------------------------------------------------------------------------------------------------|
| Report Type: Fa                                                                                                    | cility Operating Report (FOR)                                                                                                    |
| Organization:<br>Stationary Source<br>Permit ID:<br>Permit Type:<br>Report ID:<br><u>Facility Operatin</u><br>Due Date:<br>Period Start Da<br>Period End Da<br>Notes/Genera | Permit Details<br>Delta Western LLC<br>Delta Western LLC<br>Dutch Harbor Bulk Plant<br>AQ0806PL101P<br>Pre-Approved Emission Limit - Gasoline Bulk Storage (PL1)<br>16881648<br>Pre-Approved Emission Limit - Gasoline Bulk Storage (PL1)<br>16881648<br>Pre-Approved Emission Limit - Gasoline Bulk Storage (PL1)<br>16881648<br>Pre-Approved Emission Limit - Gasoline Bulk Storage (PL1)<br>16881648<br>Pre-Approved Emission Limit - Gasoline Bulk Storage (PL1)<br>16881648<br>Pre-Approved Emission Limit - Gasoline Bulk Storage (PL1)<br>16881648<br>Pre-Approved Emission Limit - Gasoline Bulk Storage (PL1)<br>16881648<br>Pre-Approved Emission Limit - Gasoline Bulk Storage (PL1)<br>16881648<br>Pre-Approved Emission Limit - Gasoline Bulk Storage (PL1)<br>16881648<br>Pre-Approved Emission Limit - Gasoline Bulk Storage (PL1)<br>16881648<br>Pre-Approved Emission Limit - Gasoline Bulk Storage (PL1)<br>16881648<br>Pre-Approved Emission Limit - Gasoline Bulk Storage (PL1)<br>16881648 |
| Testing                                                                                                    |                                                                                                    |
| Attachments                                                                                                    |                                                                                                    |
| Attachment #                                                                                                    | File Name                                                                                                    |
| 1                                                                                                    | EsignatureValidationForm4-2020.PDF                                                                                                    |
| Report last saved on: 4/23/2020<br>By: Natt Nipata                                                                                                    |                                                                                                    |

If you have any questions about the Permittee Portal, you can email <u>DEC.AQ.AOSHelp@alaska.gov</u>

## Invalidate a Compromised myAlaska Login for an Existing User

If you have reason to believe that a user's myAlaska has been stolen, misused, or compromised, navigate to the User Administration page. Open the compromised user profile and set the account to expire on today's date. This will disable that person's account. Next send an email to <u>DEC.AQ.AOSHelp@alaska.gov</u> with the reasons for the account being disabled.

### **Email Notifications**

As the OWA for your organization(s), you will be receiving monthly email messages from AOS. These are automatically generated messages that will enumerate the following:

- Each document, application or report that was submitted by an authorized user from your organization for the previous month.
- All the current authorized users for your organization and their role in AOS.

Note: Whenever a signed document is successfully submitted the submitter, the Web E-Signer will receive a "receipt" email message and payment confirmation (if applicable). The automated messages have the following sender address: airtools\_noreply@alaska.gov